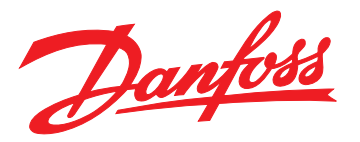

# Service Guide VLT<sup>®</sup> OneGearDrive

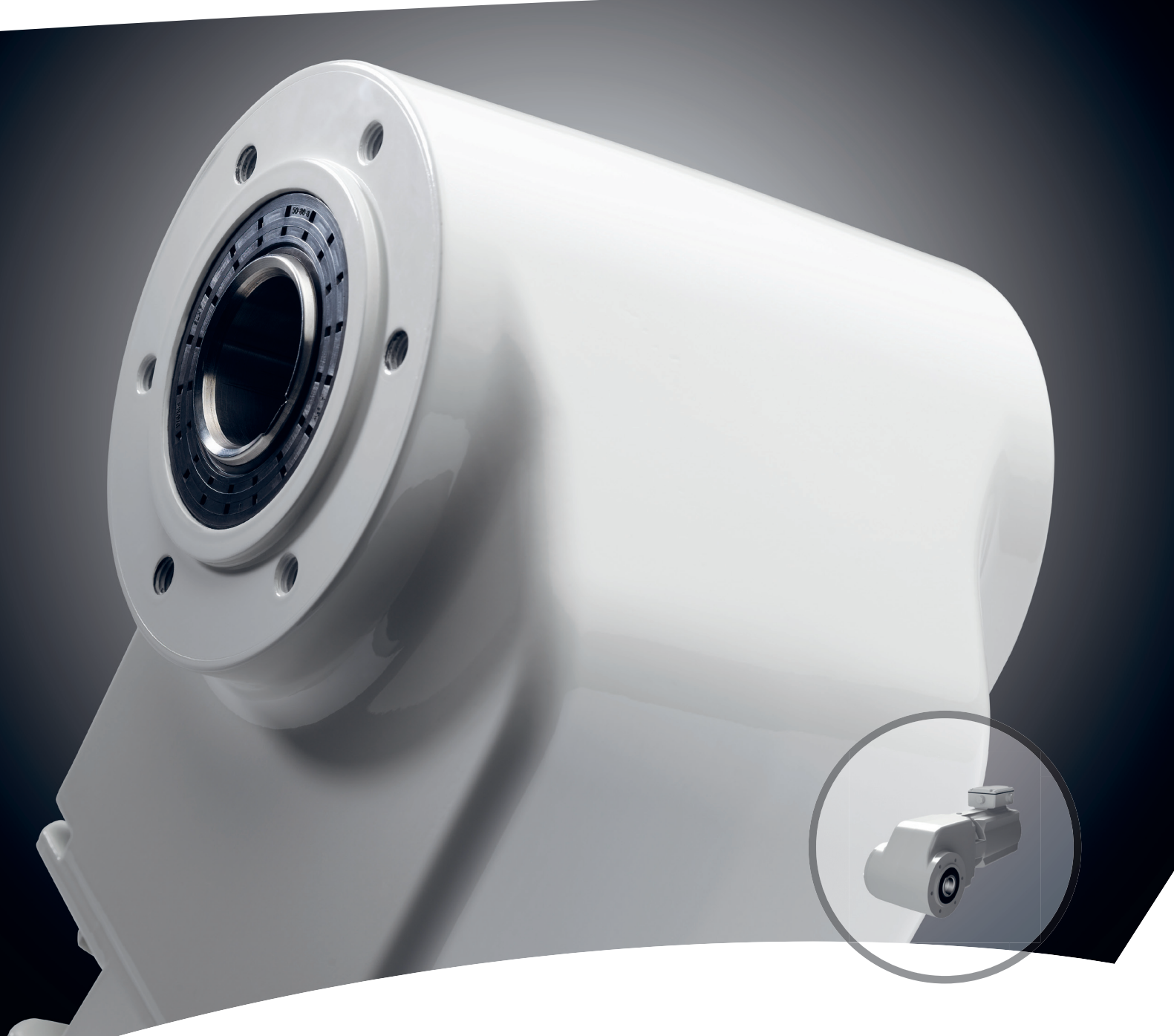

vlt-drives.danfoss.com

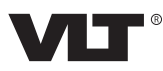

#### Contents

Service Guide

### Contents

| 1 Introduction                                       | 3  |
|------------------------------------------------------|----|
| 1.1 Purpose of this Service Guide                    | 3  |
| 1.2 Additional Resources                             | 3  |
| 1.3 Abbreviations and Conventions                    | 3  |
| 1.3.1 Abbreviations                                  | 3  |
| 1.3.2 Conventions                                    | 4  |
| 1.4 Due Diligence                                    | 4  |
| 1.5 Tools Required                                   | 4  |
| 1.6 General Torque Tightening Values                 | 4  |
| 2 Safety                                             | 5  |
| 2.1 Safety Symbols                                   | 5  |
| 2.2 Qualified Personnel                              | 5  |
| 2.3 Safety Precautions                               | 5  |
| 3 Operation Interface and Control                    | 6  |
| 3.1 User Interface                                   | 6  |
| 3.2 Status Messages                                  | 6  |
| 3.3 Service Functions                                | 6  |
| 3.4 Power Terminals, Inputs, and Outputs             | 7  |
| 3.4.1 Inputs on Terminal Box                         | 7  |
| 3.4.2 Cage Clamp Connection Diagram                  | 7  |
| 3.4.2.1 Power Extension - Stainless Steel            | 9  |
| 3.4.2.2 Power Receptacles - Stainless Steel          | 11 |
| 3.4.3 CleanConnect <sup>®</sup> Connection Diagram   | 13 |
| 3.4.4 Mechanical Brake Connections                   | 14 |
| 3.5 Cable Assembly                                   | 15 |
| 4 Product Overview                                   | 16 |
| 4.1 Intended Use                                     | 16 |
| 4.2 Service Report                                   | 16 |
| 4.3 Exploded Views                                   | 16 |
| 5 Troubleshooting                                    | 18 |
| 5.1 Exterior Fault Troubleshooting/Visual Inspection | 18 |
| 5.1.1 Paint Repair                                   | 18 |
| 5.1.2 Inspection during Operation                    | 18 |
| 5.2 Fault Symptom Troubleshooting                    | 19 |
| 5.3 Warnings/Alarm Messages                          | 19 |
| 5.3.1 Parameter Overview                             | 21 |

|                                                  | 27 |
|--------------------------------------------------|----|
| 6.1 Motor and Gearbox                            | 27 |
| 6.2 Brake                                        | 27 |
| 6.2.1 Tools Required                             | 27 |
| 6.2.2 Test Procedure                             | 27 |
| 6.2.2.1 Activation and Deactivation of the Brake | 27 |
| 6.2.2.2 Noise from the Brake                     | 28 |
| 6.2.2.3 Dynamic Brake Test                       | 28 |
| 6.3 Oil                                          | 28 |
| 6.3.1 Checking the Oil Level                     | 28 |
| 6.4 Hollow Shaft Seal                            | 28 |
| Disassembly and Assembly Instructions            | 30 |
| 7.1 Complete VLT <sup>®</sup> OneGearDrive Unit  | 30 |
| 7.1.1 Mounting Procedure                         | 30 |
| 7.2 Oil Seal/Shaft Seal                          | 30 |
| 7.3 Oil                                          | 30 |
| 7.3.1 Oil Changes                                | 30 |
| 7.3.2 Oil Grade                                  | 31 |
| 7.3.3 Oil Volume                                 | 31 |
| 7.3.4 Changing the Oil                           | 31 |
| 7.4 Changing the Mounting Position               | 32 |
| 7.5 Replacing the Brake and Rotor                | 32 |
| 7.6 Torque Arm                                   | 34 |
| 7.6.1 Torque Arm Set                             | 34 |
| After Repair Test                                | 36 |
| 8.1 After Repair Tests                           | 36 |
| Spare Parts and Accessories                      | 37 |
| 9.1 Spare Parts                                  | 37 |
| 9.2 Accessories                                  | 37 |
| 0 Power-dependent Specifications                 | 38 |
| 10.1 Power Sizes                                 | 38 |
| ndex                                             | 39 |
|                                                  |    |

<u>Janfoss</u>

### 1 Introduction

#### 1.1 Purpose of this Service Guide

This service guide describes the servicing and maintenance of the *VLT®* OneGearDrive. This service guide contains information about:

- Safety.
- Maintenance.
- Repair.
- Troubleshooting.
- Assembly and disassembly.
- Spare parts.

### NOTICE

For reasons of clarity, the service guide does not contain all information relating to all OneGearDrive types and cannot describe every conceivable case of installation, operation, or maintenance. The information is limited to that which is required for qualified personnel in normal working situations. Contact Danfoss for further assistance.

This service guide is intended for use by qualified personnel. Read this service guide in full to service the OneGearDrive safely and professionally. Pay particular attention to the safety instructions and general warnings.

Therefore, read these operating instructions before working on or with the OneGearDrive.

VLT<sup>®</sup> is a registered trademark.

#### 1.2 Additional Resources

Additional resources about the  $\rm VLT^{\otimes}$  OneGearDrive and the frequency converters it is compatible with include:

- *VLT®* OneGearDrive Operating Instructions provide information required to install, commission, and maintain the OneGearDrive.
- VLT<sup>®</sup> AutomationDrive FC 301/FC 302 Operating Guide provides information required to install and commission the frequency converter.
- VLT<sup>®</sup> AutomationDrive FC 301/FC 302 Design Guide provides detailed information about the design and applications of the frequency converter.
- VLT<sup>®</sup> AutomationDrive FC 360 Quick Guide provides information required to install, commission, and maintain the frequency converter.

- VLT<sup>®</sup> AutomationDrive FC 360 Design Guide provides detailed information about the design and applications of the frequency converter.
- *VLT® Decentral Drive FCD 302 Operating Guide* provides information required to install, commission, and maintain the frequency converter.
- VLT<sup>®</sup> Decentral Drive FCD 302 Design Guide provides detailed information about the design and applications of the frequency converter.
- *VLT® Midi Drive FC 280 Operating Guide* provides information required to install and commission the frequency converter.
- *VLT® Midi Drive FC 280 Design Guide* provides detailed information about the design and applications of the frequency converter.

Contact the local Danfoss supplier to obtain the documentation, or visit *drives.danfoss.com/knowledge-center/ technical-documentation/*.

#### 1.3 Abbreviations and Conventions

#### 1.3.1 Abbreviations

| °C               | ° Celsius                            |
|------------------|--------------------------------------|
| °F               | ° Fahrenheit                         |
| AC               | Alternating current                  |
| AWG              | American wire gauge                  |
| DC               | Direct current                       |
| EMC              | Electromagnetic compatibility        |
| ETR              | Electronic thermal relay             |
| f <sub>M,N</sub> | Nominal motor frequency              |
| FC               | Frequency converter                  |
| IP               | Ingress protection                   |
| I <sub>M,N</sub> | Nominal motor current                |
| hata             | Rated output current supplied by the |
| VLI,N            | frequency converter                  |
| N.A.             | Not applicable                       |
| P <sub>M,N</sub> | Nominal motor power                  |
| PE               | Protective earth                     |
| PELV             | Protective extra low voltage         |
| PM motor         | Permanent magnet motor               |
| RPM              | Revolutions per minute               |
| T <sub>LIM</sub> | Torque limit                         |
| U <sub>M,N</sub> | Nominal motor voltage                |

Table 1.1 Abbreviations

#### 1.3.2 Conventions

- Numbered lists indicate procedures.
- Bulleted lists indicate other information and description of illustrations.
- Italicized text indicates:
  - Cross-reference.
  - Link.
  - Footnote.
  - Parameter name, parameter group name, or parameter option.
- All dimension drawings are in [mm (in)].

#### 1.4 Due Diligence

The operator and/or fabricator must ensure that:

- The OneGearDrive is only used as intended.
- The OneGearDrive is only operated in a perfect operational condition.
- The operating instructions are always available near the OneGearDrive in complete and readable form.
- The OneGearDrive is only fitted, installed, commissioned, and maintained by adequately qualified and authorized personnel.
- Qualified personnel are regularly instructed on all relevant matters of occupational safety and environmental protection, as well as the contents of the operating instructions and in particular the instructions it contains.
- The product markings and identification markings applied to the OneGearDrive, as well as safety and warning instructions, are not removed and are always kept in a legible condition.
- The national and international regulations regarding the control of machinery and equipment, which are applicable at the place of use, are complied with.
- The users always have all current information relevant to their interests about the OneGearDrive and its use and operation.

#### 1.5 Tools Required

The tools listed in *Table 1.2* are required for maintenance and servicing the VLT<sup>®</sup> OneGearDrive.

| Tool          | Size                   | Similar to            |
|---------------|------------------------|-----------------------|
| Allen (hex)   | 5 mm                   | Wera 950 L-key series |
| wrench        |                        |                       |
| Wrench (open  | 10 mm                  | Stahlwille 13 series  |
| and box)      |                        |                       |
| Wrench (open  | 17 mm                  | Stahlwille 13 series  |
| and box)      |                        |                       |
| Hex socket    | 10 mm                  | Wera 8790 series      |
| Torque wrench | 1-25 Nm (8.9-221.3 in- | Wera 7000 series      |
|               | lb) adjustable in      |                       |
|               | 0.1 Nm (0.9 in-lb)     |                       |
|               | increments             |                       |

#### Table 1.2 Tools Required

#### 1.6 General Torque Tightening Values

|                    | Torque [Nm (in-lb)] |
|--------------------|---------------------|
| Hollow shaft cover | 4.5 (39.8)          |
| Terminal box cover | 3 (26.6)            |
| Torque arm         | 49 (433.7)          |

Table 1.3 Torque Values

# 2 Safety

#### 2.1 Safety Symbols

The following symbols are used in this guide:

# 

Indicates a potentially hazardous situation that could result in death or serious injury.

# **A**CAUTION

Indicates a potentially hazardous situation that could result in minor or moderate injury. It can also be used to alert against unsafe practices.

### NOTICE

Indicates important information, including situations that can result in damage to equipment or property.

### 2.2 Qualified Personnel

All necessary work on electric drive units must only be performed by adequately qualified personnel (for example electrical engineers as specified in draft EN 50 110-1/DIN VDE 0105). The operating instructions and other product documentation must be available during any corresponding work, and qualified personnel are obliged to abide by the instructions contained therein. Qualified personnel are persons who are authorized due to training, experience, and instruction as well as their knowledge of relevant standards, rules, accident-prevention regulations, and operating conditions. The person responsible for the safety of the installation must perform the activities required in each case and be able to recognize and avoid potential hazards.

Knowledge of first-aid measures and of the available lifesaving equipment is also required.

Unqualified personnel are forbidden to work on the  $\ensuremath{\mathsf{VLT}}\xspace^{\ensuremath{\mathbb{S}}\xspace}$  OneGearDrive.

#### 2.3 Safety Precautions

# 

#### **HIGH VOLTAGE**

High voltage, which can lead to death or serious injury, is present on the connectors.

- Before working on the power connectors (disconnecting or connecting the cable to the VLT<sup>®</sup> OneGearDrive), disconnect the power supply to the frequency converter and wait for the discharge time to elapse (see the frequency converter operating instructions).
- Installation, start-up, maintenance, and decommissioning must only be performed by qualified personnel.

# 

#### DANGER OF BURNS

The surface of the OneGearDrive and the oil in the OneGearDrive can reach high temperatures during operation.

- Do not touch the OneGearDrive until it has cooled down.
- Do not carry out an oil change until the oil has cooled down sufficiently.

Danfoss

### 3 Operation Interface and Control

#### 3.1 User Interface

There is no interface on the VLT<sup>®</sup> OneGearDrive itself. The interface is via the frequency converter connected to the OneGearDrive. Refer to the relevant documentation for the frequency converter for further information.

#### 3.2 Status Messages

# Status messages in VLT<sup>®</sup> AutomationDrive FC 302 and VLT<sup>®</sup> AutomationDrive FC 360

Status messages appear at the bottom of the display. The left part of the status line indicates the active operation model of the frequency converter.

The center part of the status line indicates the references site. The last part of the status line gives the operation status, for example:

- Running.
- Stop.
- Standby.

Other status messages may appear and are related to the software version and frequency converter type.

### Status messages in VLT<sup>®</sup> Decentral Drive FCD 302

On the FCD 302, the status messages are indicated with LEDs.

For further details on the FCD 302 status messages, refer to *chapter 6 Status Indication* in the VLT<sup>®</sup> Decentral Drive FCD 302 Operating Guide.

#### 3.3 Service Functions

Service information for the frequency converter can be shown on display lines 3 and 4. Included in the data are counters that tabulate:

- Hours run.
- Power-ups and trips.
- Fault logs that store frequency converter status values present at the 20 most recent events that stopped the frequency converter.
- Frequency converter nameplate data.

The service information is accessed by showing items in the frequency converter's *parameter group 15-\*\* Drive Information*.

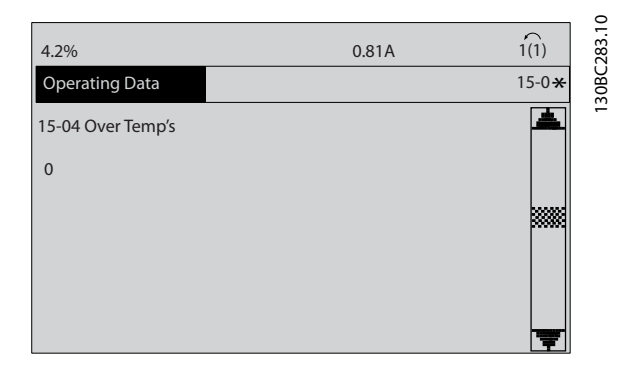

Illustration 3.1 Service Information

Parameter settings are shown by pressing [Main Menu].

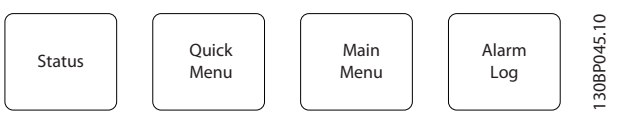

Illustration 3.2 Keys on the LCP

# Use the navigation keys [A], [V], [V] and [A] to scroll through parameters.

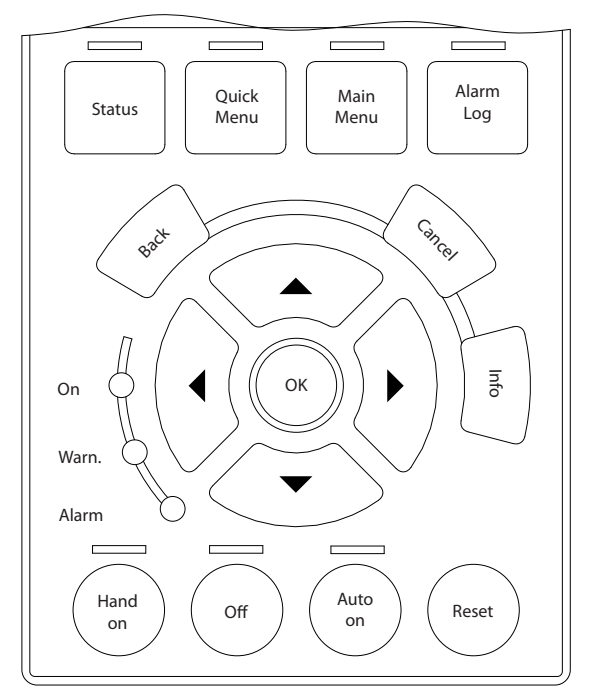

Illustration 3.3 Navigation Keys on the LCP

30BA027.10

See the frequency converter *programming guide* for detailed information on accessing and showing parameters and for descriptions and procedures for service information available in the *parameter group 15-\*\* Drive Information*.

#### 3.4 Power Terminals, Inputs, and Outputs

#### 3.4.1 Inputs on Terminal Box

Connect cables to the terminal box to supply power to the  $\mathsf{VLT}^{\circledast}$  OneGearDrive and the brake.

The terminal box includes inputs for:

- Motor.
- Protective earth.
- Motor thermistor.
- Brake.

See *chapter 3.4.4 Mechanical Brake Connections* for details on connecting to frequency converter and brake.

#### 3.4.2 Cage Clamp Connection Diagram

*Illustration 3.4* shows the VLT<sup>®</sup> OneGearDrive V210 with terminal box in Y-connection and the connection to the thermal protection.

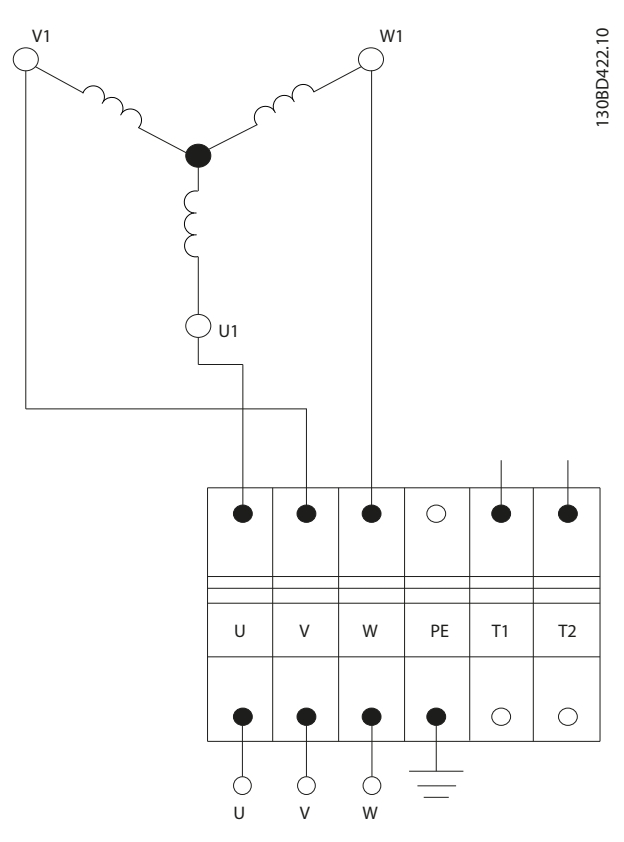

Illustration 3.4 Cage Clamp Connection Diagram

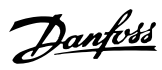

VLT<sup>®</sup> OneGearDrive

| Description                          | Inverter output               | Color | Typical cross-section [mm <sup>2</sup> (AWG)] | Maximum cross-section [mm <sup>2</sup> (AWG)] |  |  |
|--------------------------------------|-------------------------------|-------|-----------------------------------------------|-----------------------------------------------|--|--|
|                                      | U                             | Black | 1.5 (16)                                      | 2.5 (14)                                      |  |  |
| Motor winding                        | V                             | Blue  |                                               |                                               |  |  |
|                                      | W                             | Brown |                                               |                                               |  |  |
| Protective earth                     | tective earth PE Yellow/green |       | 1.5 (16)                                      | 2.5 (14)                                      |  |  |
| Temperature protection <sup>1)</sup> | T1                            | White | 0.75 (20)                                     | 1.5 (16)                                      |  |  |
| KTY 84-130                           | T2                            | Brown | 0.75 (20)                                     |                                               |  |  |

#### Table 3.1 Cage Clamp Connections

1) When connected to VLT<sup>®</sup> AutomationDrive FC 302 and VLT<sup>®</sup> Decentral Drive FCD 302, use analog input terminal 54, KTY sensor 1. For information about parameter setting and programming, refer to the corresponding operating instructions.

| T1 |            | VLT <sup>®</sup> AutomationDrive FC 302 <sup>1)</sup> | VLT <sup>®</sup> Decentral Drive FCD 302 <sup>1)</sup> |  |  |  |  |
|----|------------|-------------------------------------------------------|--------------------------------------------------------|--|--|--|--|
| T2 | KTY 84-130 | KTY sensor 1                                          |                                                        |  |  |  |  |
|    |            | Analog input 54                                       |                                                        |  |  |  |  |

#### Table 3.2 Connections T1 and T2

1) Only if connected.

#### NOTICE

After connection, tighten all 4 screws on the terminal box cover. The tightening torque is 3 Nm (26.6 in-lb).

<u>Danfvšš</u>

Service Guide

#### 3.4.2.1 Power Extension - Stainless Steel

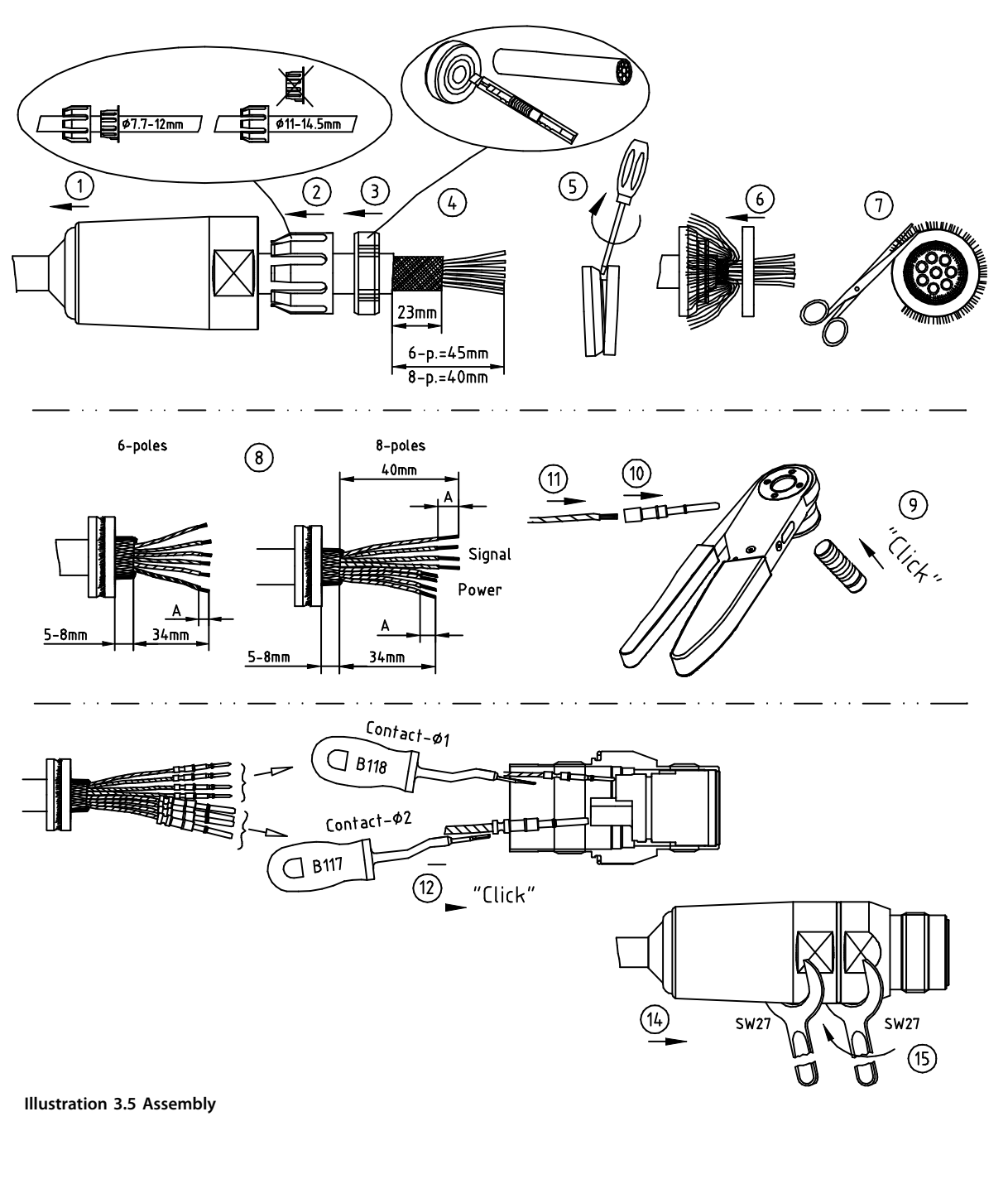

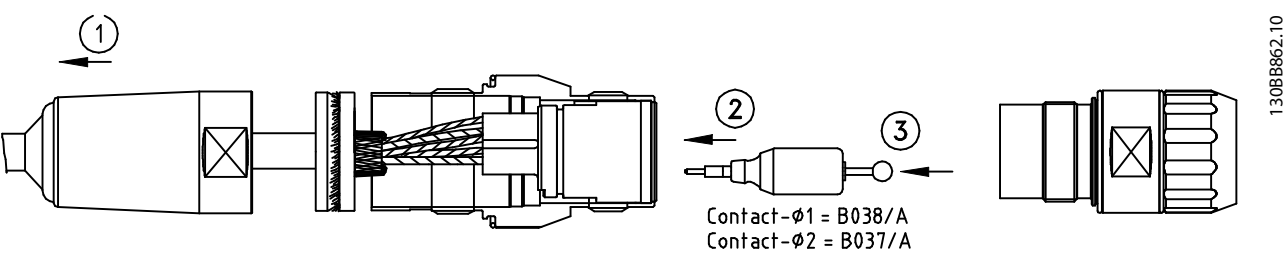

Illustration 3.6 Disassembly

130BB861.10

Danfoss

#### Operation Interface and Con...

VLT<sup>®</sup> OneGearDrive

| Contact - ø | Contact      | Stripping length [mm | Termination cross-       | Crimping tool, B150 |         | I, B150 Crimping tool, B151 |         |           |
|-------------|--------------|----------------------|--------------------------|---------------------|---------|-----------------------------|---------|-----------|
| [mm (in)]   |              | (in)]                | section [mm <sup>2</sup> | Positioners         | Tool    | Positioners                 | Tool    | retention |
|             |              |                      | (AWG)]                   |                     | setting |                             | setting |           |
| 2 (0.08)    | 021.279.1020 | A = 5 (0.2)          | 1.5 (16)                 | -                   | -       | B165                        | 7       |           |
|             |              |                      | 2.5 (14)                 | -                   | -       | B165                        | 8       | >40 N     |
|             |              |                      | -                        | -                   | -       | -                           | -       |           |
|             |              |                      | 0.24 (24)                | B055/A              | 7       | B156                        | 4       |           |
| 1 (0.04)    | 021 120 1020 | $\Lambda - 7 (0.3)$  | 0.34 (22)                | B055/A              | 7       | B156                        | 4       |           |
| 1 (0.04)    | 021.129.1020 | A = 7 (0.3)          | 0.5 (20)                 | B055/A              | 7       | B156                        | 4       | >25 N     |
|             |              |                      | 0.75 (18)                | B055/A              | 7       | B156                        | 5       |           |
|             |              |                      | 1.0 (17)                 | B055/A              | 7       | B156                        | 5       |           |

Table 3.3 Tools

Service Guide

### 3.4.2.2 Power Receptacles - Stainless Steel

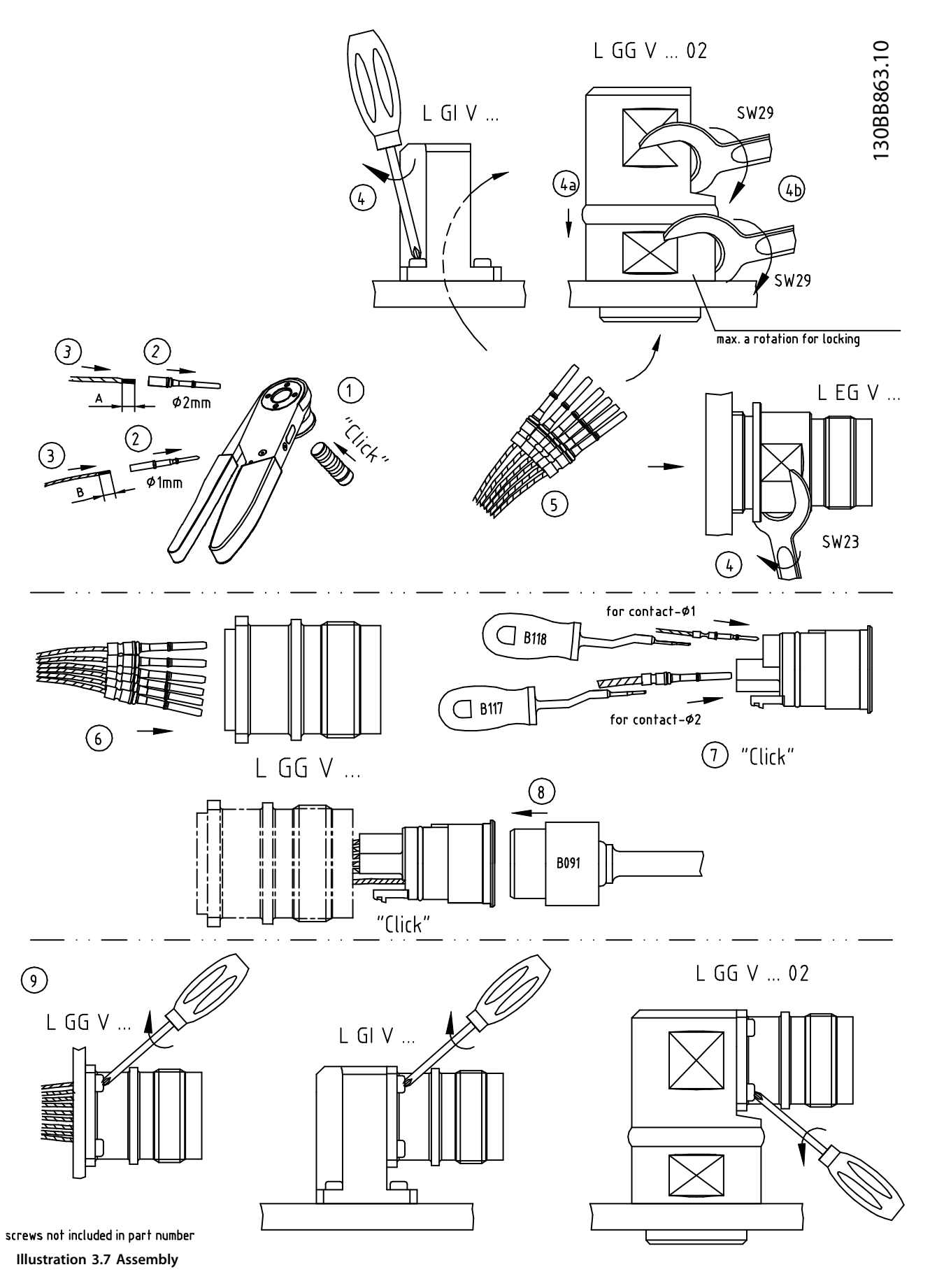

Danfoss

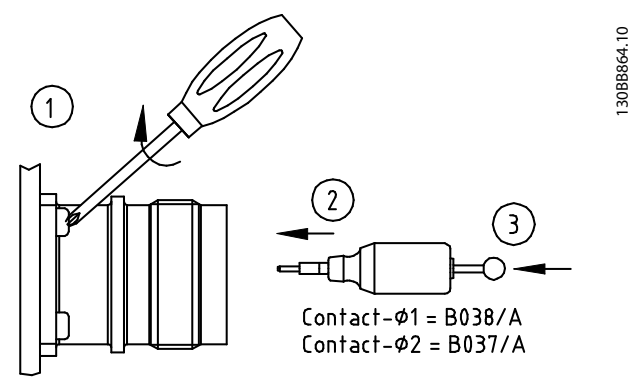

Illustration 3.8 Disassembly

| Contact - ø | Contact               | Stripping length [mm] | Termination cross-       | Crimping t  | ool, B150 | Crimping    | tool, B179 | Latch     |
|-------------|-----------------------|-----------------------|--------------------------|-------------|-----------|-------------|------------|-----------|
| [mm (in)]   |                       |                       | section [mm <sup>2</sup> | Positioners | Tool      | Positioners | Tool       | retention |
|             |                       |                       | (AWG)]                   |             | setting   |             | setting    |           |
|             |                       |                       | 0.5 (20)                 | B157        | 5         | -           | -          |           |
| 2 (0.08)    | 021 101 2000          | $\Lambda = 6 (0.24)$  | 0.75 (18)                | B157        | 6         | -           | -          | ► 10 N    |
| 2 (0.08)    | 021.101.2000          | A = 0 (0.24)          | 1.0 (17)                 | B157        | 6         | -           | -          | 240 N     |
|             |                       |                       | 1.5 (16)                 | B157        | 6         | -           | -          |           |
|             |                       |                       | 0.75 (18)                | B157        | 7         | B157        | 4          |           |
| 2 (0.08)    | 021 147 2000          | A = 6.5 (0.26)        | 1.0 (17)                 | B157        | 7         | B157        | 4          | >40 N     |
| 2 (0.08)    | 2 (0.08) 021.147.2000 |                       | 1.5 (16)                 | B157        | 7         | B157        | 4          |           |
|             |                       |                       | 2.5 (14)                 | B157        | 8         | B157        | 4          |           |
|             |                       | -                     |                          |             |           | Crimping    | tool, B150 |           |
|             |                       |                       | 0.24 (24)                | B156        | 4         | B055/A      | 7          |           |
|             |                       |                       | 0.34 (22)                | B156        | 4         | B055/A      | 7          |           |
| 1 (0.04)    | 021.129.1020          | A = 6 (0.24)          | 0.5 (20)                 | B156        | 4         | B055/A      | 7          | >35 N     |
|             |                       |                       | 0.75 (18)                | B156        | 5         | B055/A      | 7          |           |
|             |                       |                       | 1.0 (17)                 | B156        | 5         | B055/A      | 7          |           |

Table 3.4 Tools

Service Guide

### 3.4.3 CleanConnect® Connection Diagram

Illustration 3.9 shows the connection power plug for OneGearDrive Hygienic V210 in Y-connection with thermistors.

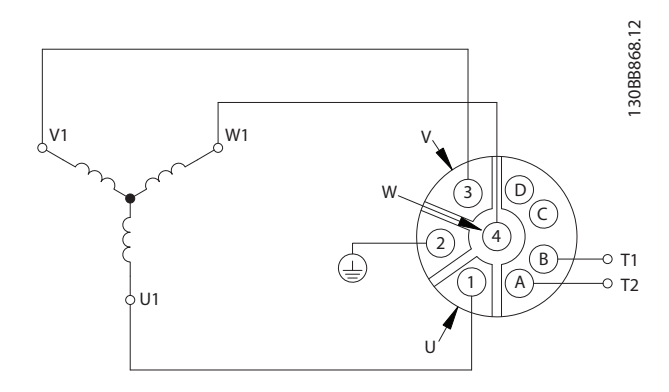

| Description                          | Inverter output | Pin | Typical cross-section [mm <sup>2</sup> (AWG)] | Maximum cross-section [mm <sup>2</sup> (AWG)] |  |
|--------------------------------------|-----------------|-----|-----------------------------------------------|-----------------------------------------------|--|
|                                      | U               | 1   | 1.5 (16)                                      | 2.5 (14)                                      |  |
| Motor winding                        | V               | 3   |                                               |                                               |  |
|                                      | W               | 4   |                                               |                                               |  |
| Protective earth                     | PE              | 2   | 1.5 (16)                                      | 2.5 (14)                                      |  |
| Temperature protection <sup>1)</sup> | T1              | А   | 0.75 (20)                                     | 1.5 (16)                                      |  |
| KTY 84-130                           | T2              | В   |                                               |                                               |  |

Illustration 3.9 CleanConnect® OneGearDrive Connection

1) When connected to VLT<sup>®</sup> AutomationDrive FC 302 and VLT<sup>®</sup> Decentral Drive FCD 302, use analog input terminal 54, KTY sensor 1. For information about parameter setting and programming, refer to the corresponding operating instructions.

| T1 |            | VLT <sup>®</sup> AutomationDrive FC 302 <sup>1)</sup> | VLT <sup>®</sup> Decentral Drive FCD 302 <sup>1)</sup> |  |  |  |  |
|----|------------|-------------------------------------------------------|--------------------------------------------------------|--|--|--|--|
| T2 | KTY 84-130 | KTY sensor 1                                          |                                                        |  |  |  |  |
|    |            | Analog input 54                                       |                                                        |  |  |  |  |

Table 3.5 Connections T1 and T2

1) Only if connected.

VLT<sup>®</sup> OneGearDrive

#### 3.4.4 Mechanical Brake Connections

Illustration 3.10 shows the cage clamp and the connection to VLT® AutomationDrive FC 302.

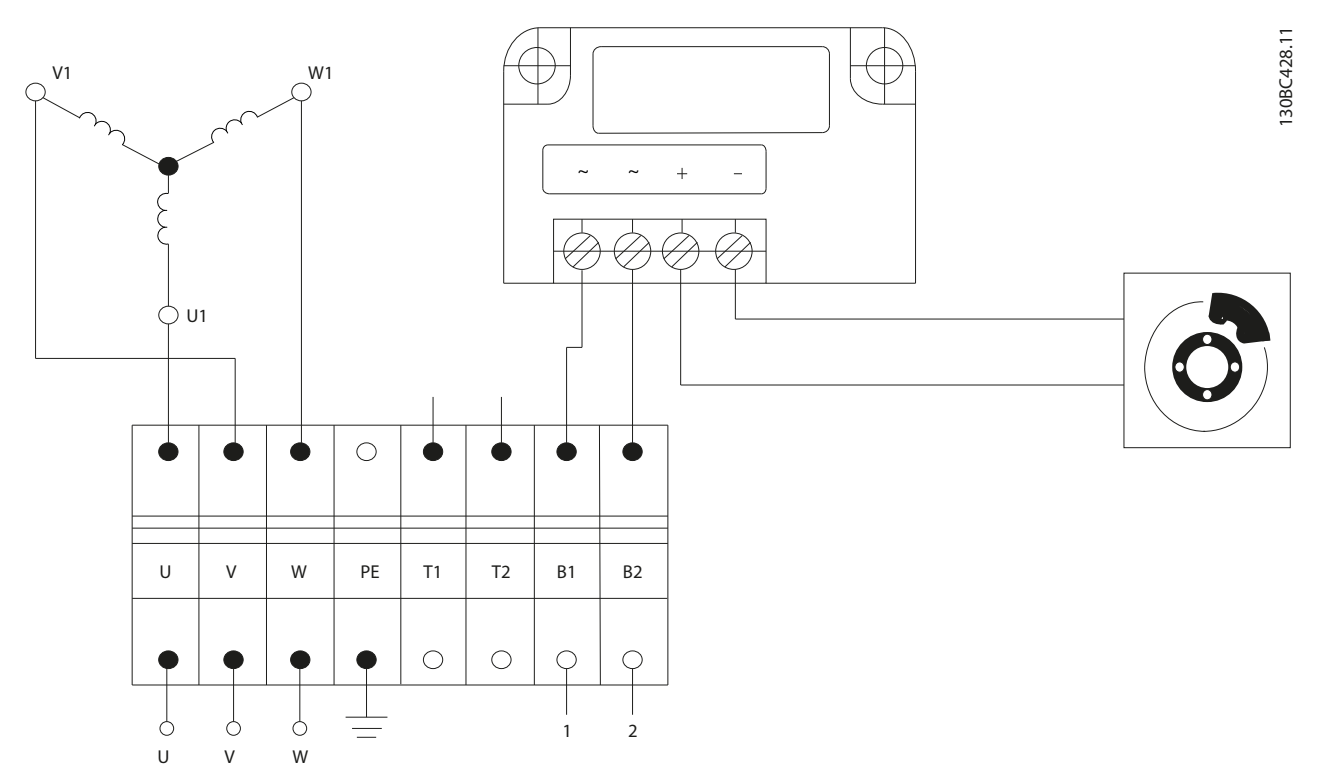

Illustration 3.10 Cage Clamp and Connection to VLT® AutomationDrive FC 302.

| Description  | Coding | Pin | Color | Typical cross-           | Maximum cross-           | VLT <sup>®</sup> AutomationDrive FC 302 | VLT®            | External  |
|--------------|--------|-----|-------|--------------------------|--------------------------|-----------------------------------------|-----------------|-----------|
|              |        |     |       | section [mm <sup>2</sup> | section [mm <sup>2</sup> |                                         | Decentral Drive | DC supply |
|              |        |     |       | (AWG)]                   | (AWG)]                   |                                         | FCD 302         |           |
| Brake supply | B1     | 1   | Brown | 0.75 (20)                | 2.5 (14)                 | See Illustration 3.11.                  | Terminal 122    | +         |
|              |        |     |       |                          |                          |                                         | (MBR+)          |           |
|              | B2     | 2   | Black | 1                        |                          | See Illustration 3.11.                  | Terminal 123    | -         |
|              |        |     |       |                          |                          |                                         | (MBR–)          |           |

Table 3.6 Mechanical Brake Option Connections

An example of how to connect the OneGearDrive mechanical brake to the frequency converter is shown in *Illustration 3.11*.

Danfoss

3

Service Guide

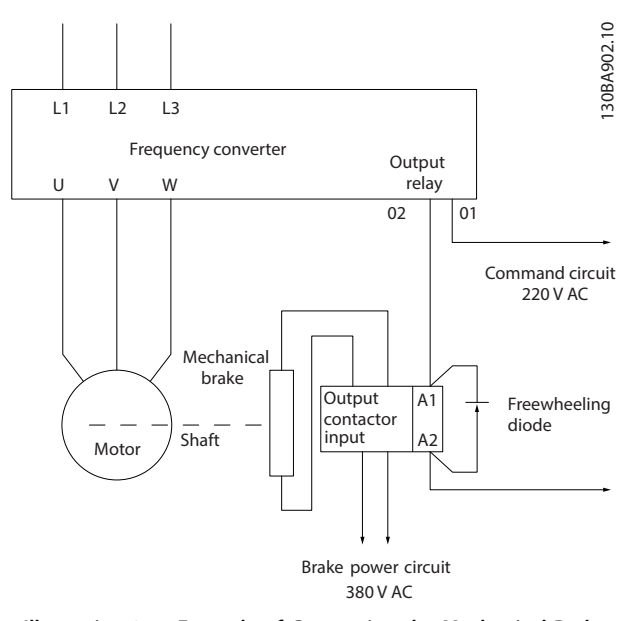

Illustration 3.11 Example of Connecting the Mechanical Brake to the Frequency Converter

The connection and use of the mechanical brake have been tested and released with VLT<sup>®</sup> AutomationDrive FC 302 and VLT<sup>®</sup> Decentral Drive FCD 302. Any other frequency converter may require a different connection. Contact Danfoss Service for further information. For information about parameter setting and programming when using VLT<sup>®</sup> AutomationDrive FC 302 or VLT<sup>®</sup> Decentral Drive FCD 302, refer to the corresponding *operating guide*.

#### 3.5 Cable Assembly

For cable assembly on VLT<sup>®</sup> OneGearDrive units without terminal box, follow the instructions in *chapter 3.4.2.1 Power Extension - Stainless Steel* to *chapter 3.4.2.2 Power Receptacles - Stainless Steel*.

Danfoss

### 4 Product Overview

#### 4.1 Intended Use

The VLT<sup>®</sup> OneGearDrive is a highly efficient permanentmagnet 3-phase synchronous motor coupled to an optimized bevel gear box. As part of the Danfoss VLT<sup>®</sup> FlexConcept<sup>®</sup>, the drive is an energy-efficient drive system that helps to optimize plant productivity and reduce energy costs. The VLT<sup>®</sup> OneGearDrive comes in 2 versions:

- OneGearDrive Standard for use in dry and wet production areas.
- OneGearDrive Hygienic for use in wet areas, areas with high cleaning intensity, and aseptic and clean room production areas.

The OneGearDrive is compatible with the following frequency converters:

- VLT<sup>®</sup> AutomationDrive FC 302
- VLT<sup>®</sup> AutomationDrive FC 360
- VLT<sup>®</sup> Decentral Drive FCD 302
- VLT<sup>®</sup> Midi Drive FC 280

#### NOTICE

When connected to a frequency converter, any fault in the system is not necessarily a fault on the OneGearDrive. The fault could be on the frequency converter.

#### 4.2 Service Report

State the serial number of the VLT<sup>®</sup> OneGearDrive when requesting support, or preparing the service report. The serial number is shown in the *Type* field on the nameplate. Refer to *Illustration 4.1* for an example.

| Danfoss                                 |                        |       |       |                         |       |                     |        |
|-----------------------------------------|------------------------|-------|-------|-------------------------|-------|---------------------|--------|
| 178uxxxxxxxxb011 Barcode                |                        |       |       |                         |       |                     |        |
| Type OGDHK214K13140L06XXS31P3A9010H1BXX |                        |       |       |                         |       |                     |        |
| M LT 0230 Nm n LT 0212 rp               |                        | 2 rpm |       | i 14.13 f <sub>ma</sub> |       | <sub>X</sub> 250 Hz |        |
| I <sub>Nmax</sub> 5.5 A                 | t <sub>amb</sub> 40 °C | кт    | FY 84 | 1-130                   | )     | 150                 | °C (F) |
| 3.1 L Optileb GT220 P3 IP 69K 26 k      |                        |       |       |                         | 26 kg |                     |        |
| Made in Germany                         |                        |       |       |                         |       |                     |        |

Illustration 4.1 Example OneGearDrive Nameplate

#### 4.3 Exploded Views

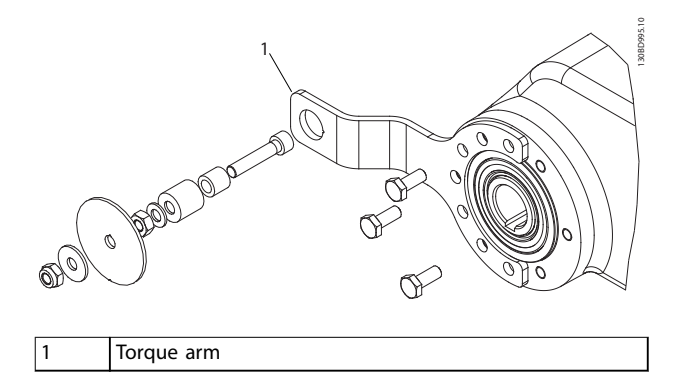

Illustration 4.2 Assembly of the Torque Arm to the VLT<sup>®</sup> OneGearDrive

Danfoss

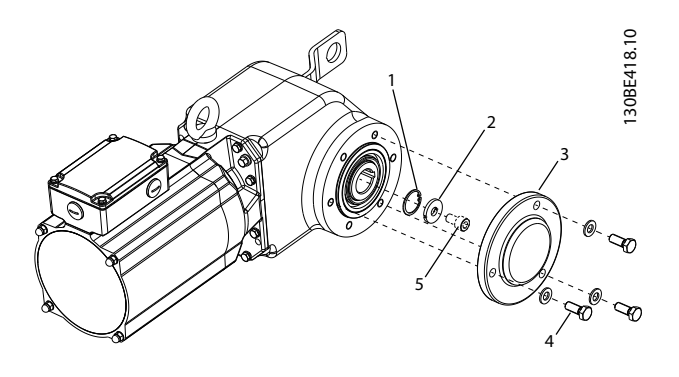

| 1 | Retaining ring       |
|---|----------------------|
| 2 | Disk                 |
| 3 | Shaft cover          |
| 4 | Shaft cover screws   |
| 5 | Screw (not included) |

Illustration 4.3 Assembly of the  $\ensuremath{\mathsf{VLT}}^{\textcircled{\ensuremath{\mathbb{B}}}}$  OneGearDrive to the Shaft

Danfoss

### 5 Troubleshooting

- 5.1 Exterior Fault Troubleshooting/Visual Inspection
- 5.1.1 Paint Repair

#### NOTICE

#### **BEFORE SPRAYING WITH AEROSOL CANS**

- 1. Read the instructions on the cans.
- 2. Shake the cans for about 2 minutes before spraying.

Repeat the procedure when changing between cans.

### NOTICE

Use activated cans within 2 days.

- 1. Clean the surface using silicon remover.
- 2. Grind the surface using Scotch Brite 07447 (280) or similar.
- 3. Clean the surface again using silicon remover.
- 4. Spray the first layer lacquer (primer and activator).
- 5. Leave the sprayed item to dry for at least 60 minutes at +20 °C (68 °F).
- 6. Spray the second layer lacquer RAL 9010 (2K structure top coat and activator).

- Leave the sprayed item to dry for at least 60 minutes at +20 °C (68 °F).
- 8. Spray cover lacquer (coat and activator). This step is not required when using the paint-repair set Standard.

#### 5.1.2 Inspection during Operation

Carry out regular inspections during operation. Check the VLT<sup>®</sup> OneGearDrive at regular intervals for anything unusual.

Pay particular attention to:

- Unusual noises.
- Overheated surfaces (temperatures up to 70 °C (158 °F) may occur in normal operation).
- Uneven running.
- Strong vibrations.
- Loose fastenings.
- Condition of electrical wiring and cables.
- Poor heat dispersion.

If irregularities or problems occur, contact Danfoss Service.

### 5.2 Fault Symptom Troubleshooting

| Component                            | Possible cause                         | Instructions                                                                                                 |
|--------------------------------------|----------------------------------------|----------------------------------------------------------------------------------------------------|
| Oil leakage at hollow<br>shaft seal. | Damage during instal-<br>lation.       | 1. Clean the VLT <sup>®</sup> OneGearDrive and check for one-time leakages or grease from the shaft bearing. |
|                                      | • Seal is worn out.                    | 2. Correct the position and check the seal according to <i>chapter 6.4 Hollow Shaft Seal</i> .               |
|                                      |                                        | 3. If the seal must be replaced, refer to chapter 7.2 Oil Seal/Shaft Seal.                                   |
|                                      |                                        | NOTICE                                                                                                    |
|                                      |                                        | The original color for mild steel is blue. For stainless steel, the original color is brown.                 |
| Unexpected/untypical                 | • Error in installation.               | 1. Check that an original Danfoss torque arm set has been used.                                              |
| vibrations or noises.                | • Worn-out bearing caused by conveyor. | 1a If using an original Danfoss torque arm set does not solve the problem, replace the entire unit.          |
| The OGD does not start,              | Wrong parameter                        | 1. Check the parameter set-ups in the inverter, see <i>chapter 5.3.1 Parameter</i>                           |
| or the inverter keeps                | settings.                              | Overview.                                                                                                    |
| tripping.                            | Incorrect cable connections.           | 2. Check possible warnings and alarms, see <i>chapter 5.3 Warnings/Alarm Messages</i> .                      |
| OGD does not run                     | Water in the motor.                    | 1. Check possible warnings and alarms, see chapter 5.3 Warnings/Alarm Messages.                              |
| (short circuit).                     |                                        | 2. Change parameter 4-58 Missing Motor Phase Function.                                                       |
|                                      |                                        | If changing parameter 4-58 Missing Motor Phase Function does not solve the                                   |
|                                      |                                        | problem, exchange the OGD.                                                                                   |

Table 5.1 Instructions for Troubleshooting

#### 5.3 Warnings/Alarm Messages

Warning/alarm messages derive from faults appearing on either

- The VLT<sup>®</sup> OneGearDrive.
- The frequency converter connected to the OGD.
- The entire system.

The warnings and alarms are only valid for VLT  $^{\otimes}$  AutomationDrive FC 301/FC 302 and VLT  $^{\otimes}$  Decentral Drive FCD 302.

The following alarms relate to the OGD:

- Alarm 9, inverter overload
- Alarm 13, overcurrent
- Alarm 62, output frequency at maximum limit
- Alarm 63, mechanical brake failure
- Alarm 99/alarm 61, rotor locked/feedback error

If the fault is on the frequency converter, refer to either the *operating guide* or the *programming guide* for the specific frequency converter.

#### WARNING/ALARM 9, Inverter overload

The frequency converter has run with more than 100% overload for too long and is about to cut out. The counter for electronic thermal inverter protection issues a warning at 98% and trips at 100% with an alarm. The frequency converter cannot be reset until the counter is below 90%.

#### Troubleshooting

- Check that the value in *parameter 1-66 Min. Current at Low Speed* does not exceed the limit.
  - If the value is too high, correct it, and exit the parameter.
- If the value in *parameter 1-66 Min. Current at Low Speed* is correct:
  - Check the gearbox ratio.
  - Check the inverter size.
  - Check for application errors.

#### WARNING/ALARM 13, Over current

The inverter peak current limit (approximately 200% of the rated current) is exceeded. The warning lasts approximately 1.5 s. It is often caused by:

- Wrong inverter size or inverter ratio.
- Wrong parameter settings in *parameters 1-20* to *1-25*.

Blocked conveyor.

#### Troubleshooting

- Check if the conveyor is blocked.
- Check if the warning/alarm appeared during start/stop.
  - If the warning/alarm did appear during start/stop, check that the ramp-up time is minimum 1 s.
- Check that the value in *parameter 1-66 Min. Current at Low Speed* does not exceed the limit.
- If the value in *parameter 1-66 Min. Current at Low Speed* is correct,
  - Check parameter 1-53 Model Shift Frequency.
  - Check parameter group 30-2\* High Starting Torque.
  - Check parameter group 7-0\* PI Control.
  - Check if the current limit is too high (*parameter 4-18 Current Limit* minimum 10% below maximum value).
- Check conveyor for pulling back rotor after stop.
  - Set parameter 1-71 Start Delay.
- Check *parameter 7-19 Current Controller Rise Time* and update software version to 7.25 or newer.
- Check parameter 4-58 Missing Motor Phase Function and adjust to 1000 ms. With motor switch, adjust parameter 1-18 Min. Current at No Load.

If none of the above solve the problem, check

- Gearbox ratio.
- Inverter size.
- Application errors.
- Electrical connection.

#### WARNING/ALARM 61, Feedback error

An error between calculated speed and speed measurement from feedback device.

#### Troubleshooting

- Check that the value in *parameter 1-66 Min. Current at Low Speed* does not exceed the limit.
- If the value in *parameter 1-66 Min. Current at Low Speed* is correct,
  - Check parameter 1-53 Model Shift Frequency.
  - Check parameter group 30-2\* High Starting Torque.

- Check parameter group 7-0\* PI Control.
- Check if the current limit is too high (*parameter 4-19 Max Output Frequency* minimum 10% below maximum value).

If none of the above solve the problem, check

- Gearbox ratio.
- Inverter size.
- Application errors.

WARNING 62, Output frequency at maximum limit The output frequency has reached the value set in *parameter 4-19 Max Output Frequency*. Check the application for possible causes. Possibly increase the output frequency limit. Be sure that the system can operate safely at a higher output frequency. The warning clears when the output drops below the maximum limit.

#### Troubleshooting

- Check that the value in *parameter 1-66 Min. Current at Low Speed* does not exceed the limit.
- If the value in *parameter 1-66 Min. Current at Low Speed* is correct,
  - Check parameter 1-53 Model Shift Frequency.
  - Check parameter group 30-2\* High Starting Torque.
  - Check parameter group 7-0\* PI Control.
  - Check if the current limit is too high (*parameter 4-19 Max Output Frequency* minimum 10% below maximum value).

If none of the above solve the problem, check

- Gearbox ratio.
- Inverter size.
- Application errors.

#### ALARM 63, Mechanical brake low

The actual motor current has not exceeded the release brake current within the start delay time window.

#### Troubleshooting

• Check the start function and *parameter 1-70 PM* Start Mode, parameter 1-73 Flying Start, and in Table 5.2.

#### ALARM 99, Locked rotor

Rotor is blocked.

Service Guide

# 5.3.1 Parameter Overview

| Parameter                                                      | LA10 Motor (code L09)<br>FC(D) 302 1.5–3.0 kW (2.0–4.0 hp) | V210 Motor (code L06)<br>FC(D) 302 0.75-2.2 kW (3.0 kW) (1.0-3.0 hp |  |  |  |  |
|----------------------------------------------------------------|------------------------------------------------------------|---------------------------------------------------------------------|--|--|--|--|
|                                                                | · · · · · · · · · · · · · · · · · · ·                      | (4.0 hp))                                                           |  |  |  |  |
| Parameter 1-10 Motor Construction                              | [1] PM, non-salient SPM, non-sat                           | [1] PM, non-salient SPM, non-sat                                    |  |  |  |  |
| Parameter 1-11 Motor Model                                     | [10] Danfoss OGD LA10                                      | [11] Danfoss OGD V210                                               |  |  |  |  |
| Parameter 1-47 Torque Calibration                              | [1] 1st start after pwr-up                                 | [1] 1st start after pwr-up                                          |  |  |  |  |
| Parameter 1-71 Start Delay <sup>1)</sup>                       | 0.3 s                                                      | 0.3 s                                                               |  |  |  |  |
| Parameter 1-72 Start Function                                  | [2] Coast/delay time                                       | [2] Coast/delay time                                                |  |  |  |  |
| Parameter 3-41 Ramp 1 Ramp Up Time <sup>1)</sup>               | ≥3 s                                                       | ≥3 s                                                                |  |  |  |  |
| Parameter 3-42 Ramp 1 Ramp Down Time <sup>1)</sup>             | ≥3 s                                                       | ≥3 s                                                                |  |  |  |  |
| Parameter 30-20 High Starting Torque Time<br>[s] <sup>1)</sup> | 0-2 s                                                      | 0–2 s                                                               |  |  |  |  |
| Parameter 30-21 High Starting Torque                           | 1.5/2.2/3.0 kW                                             | 0.75/1.1/1.5/2.2/3.0 kW                                             |  |  |  |  |
| Current [%] <sup>1)</sup>                                      | 75%/100%/130%                                              | 60%/75%/100%/120%/120%                                              |  |  |  |  |
| Op                                                             | tional if parameter 1-11 Motor Model is not a              | available                                                           |  |  |  |  |
| Parameter 1-01 Motor Control Principle                         | [2] Flux sensorless                                        | [2] Flux sensorless                                                 |  |  |  |  |
| Parameter 1-00 Configuration Mode                              | [0] Open loop                                              | [0] Open loop                                                       |  |  |  |  |
| Parameter 1-53 Model Shift Frequency                           | ≥25 Hz                                                     | ≥25 Hz                                                              |  |  |  |  |
| Parameter 1-24 Motor Current                                   | 7.2 A                                                      | 5.5 A                                                               |  |  |  |  |
| Parameter 1-25 Motor Nominal Speed                             | 3.000 RPM                                                  | 3.000 RPM                                                           |  |  |  |  |
| Parameter 1-26 Motor Cont. Rated Torque                        | 12.6 Nm                                                    | 13 Nm                                                               |  |  |  |  |
| Parameter 1-30 Stator Resistance (Rs)                          | 0.5 Ω                                                      | 1 Ω                                                                 |  |  |  |  |
| Parameter 1-37 d-axis Inductance (Ld)                          | 5 mH                                                       | 13.5 mH                                                             |  |  |  |  |
| Parameter 1-39 Motor Poles                                     | 10                                                         | 10                                                                  |  |  |  |  |
| Parameter 1-40 Back EMF at 1000 RPM                            | 120                                                        | 155                                                                 |  |  |  |  |
| Developments 1 CC Min. Converts at Low Second                  | 1.5/2.2/3.0 kW                                             | 0.75/1.1/1.5/2.2/3.0 kW                                             |  |  |  |  |
| Parameter 1-06 Min. Current at Low Speed"                      | 57%/78%/100%                                               | 42%/53%/73%/92%/100%                                                |  |  |  |  |
| Parameter 4-18 Current Limit                                   | 1.5/2.2/3.0 kW                                             | 0.75/1.1/1.5/2.2/3.0 kW                                             |  |  |  |  |
|                                                                | 91%/125%/160%                                              | 69%/87%/120%/130%/130%                                              |  |  |  |  |
| Parameter 1-47 Torque Calibration                              | [1] 1st start after pwr-up                                 | [1] 1st start after pwr-up                                          |  |  |  |  |
| Parameter 3-89 Ramp Lowpass Filter Time <sup>1)</sup>          |                                                            |                                                                     |  |  |  |  |
|                                                                | Optional if KTY sensor is used                             |                                                                     |  |  |  |  |
| Parameter 1-90 Motor Thermal Protection                        | [4] ETR trip 1 or [2] Thermistor trip                      | [4] ETR trip 1 or [2] Thermistor trip                               |  |  |  |  |
| Parameter 1-95 KTY Sensor Type                                 | [0] KTY Sensor 1                                           | [0] KTY Sensor 1                                                    |  |  |  |  |
| Parameter 1-96 KTY Thermistor Resource                         | [2] Analog Input 54                                        | [2] Analog Input 54                                                 |  |  |  |  |
| Parameter 1-97 KTY Threshold level                             | 125 °C (257 °F)                                            | 125 °C (257 °F)                                                     |  |  |  |  |
| Optional if mechanical brake is used                           |                                                            |                                                                     |  |  |  |  |
| Parameter 1-71 Start Delay <sup>1)</sup>                       | 0.2 s ≤ maximum                                            | 0.2 s ≤ maximum                                                     |  |  |  |  |
| Parameter 1-72 Start Function                                  | [5] VVC+/Flux clockwise                                    | [5] VVC+/Flux clockwise                                             |  |  |  |  |
| Parameter 1-74 Start Speed [RPM] <sup>1)</sup>                 | 0.1 RPM                                                    | 0.1 RPM                                                             |  |  |  |  |
| Parameter 1-76 Start Current                                   | 3.0 A                                                      | 3.0 A                                                               |  |  |  |  |
| Parameter 2-20 Release Brake Current <sup>1)</sup>             | 2.0 A                                                      | 2.0 A                                                               |  |  |  |  |
| Parameter 2-21 Activate Brake Speed [RPM] <sup>1)</sup>        | 10 RPM                                                     | 10 RPM                                                              |  |  |  |  |
| Parameter 2-23 Activate Brake Delay <sup>1)</sup>              | 0.4 s                                                      | 0.4 s                                                               |  |  |  |  |
| Parameter 5-40 Function Relay                                  | [32] Mech brake ctrl                                       | [32] Mech brake ctrl                                                |  |  |  |  |

Table 5.2 Parameters for VLT® OneGearDrive Used with VLT® AutomationDrive FC 302 and VLT® Decentral Drive FCD 302

1) Application-dependent.

#### Troubleshooting

VLT<sup>®</sup> OneGearDrive

| Devementer                                          | FC 360 1.5 kW (2.0 hp) FC 360 2.2 kW (3.0 hp)                                                                                                    |                                                                                                    | FC 360 3.0 kW (4.0 hp)                                     | OneGearDrive |
|-----------------------------------------------------|----------------------------------------------------------------------------------------------------|----------------------------------------------------------------------------------------------------|------------------------------------------------------------|--------------|
| Parameter                                           | LA10 Motor                                                                                                    |                                                                                                    |                                                            | function     |
| Parameter 0-16 Application Selection                | [6] OGD Function                                                                                                    | [6] OGD Function                                                                                                    | [6] OGD Function                                           | Yes          |
| Parameter 1-00 Configuration Mode                   | [0] Open loop                                                                                                    | [0] Open loop                                                                                                    | [0] Open loop                                              | Yes          |
| Parameter 1-01 Motor Control Principle              | [1] VVC+                                                                                                    | [1] VVC+                                                                                                    | [1] VVC+                                                   | Yes          |
| Parameter 1-08 Motor Control                        |                                                                                                    |                                                                                                    |                                                            |              |
| Bandwidth <sup>1)</sup>                             | [0] High                                                                                                    | [0] High                                                                                                    | [0] High                                                   | Yes          |
|                                                     | [1] PM, non-salient SPM,                                                                                                    | [1] PM, non-salient SPM,                                                                                             | [1] PM, non-salient SPM,                                   |              |
| Parameter 1-10 Motor Construction                   | non-sat                                                                                                    | non-sat                                                                                                    | non-sat                                                    | Yes          |
| Parameter 1-14 Damping Gain                         | 120%                                                                                                    | 120%                                                                                                    | 120%                                                       | No           |
| Parameter 1-15 Low Speed Filter Time                |                                                                                                    |                                                                                                    |                                                            |              |
| Const.                                              | 0.18                                                                                                    | 0.18                                                                                                    | 0.18                                                       | No           |
| Parameter 1-16 High Speed Filter Time               |                                                                                                    |                                                                                                    |                                                            |              |
| Const.                                              | 0.18                                                                                                    | 0.18                                                                                                    | 0.18                                                       | No           |
| Parameter 1-17 Voltage filter time const.           | 0.04                                                                                                    | 0.04                                                                                                    | 0.04                                                       | No           |
| Parameter 1-24 Motor Current                        | 7.2                                                                                                    | 7.2                                                                                                    | 7.2                                                        | Yes          |
| Parameter 1-25 Motor Nominal Speed                  | 3000                                                                                                    | 3000                                                                                                    | 3000                                                       | Yes          |
| Parameter 1-26 Motor Cont. Rated Torque             | 12.6                                                                                                    | 12.6                                                                                                    | 12.6                                                       | Yes          |
| Parameter 1-29 Automatic Motor                      |                                                                                                    |                                                                                                    | [1] Enable Complete                                        |              |
| Adaption (AMA) <sup>15)</sup>                       | [1] Enable Complete AMA                                                                                                    | [1] Enable Complete AMA                                                                                              | AMA                                                        | No           |
| Parameter 1-30 Stator Resistance (Rs) <sup>2)</sup> | 0.5                                                                                                    | 0.5                                                                                                    | 0.5                                                        | Yes          |
| Parameter 1-37 d-axis Inductance (Ld) <sup>2)</sup> | 5                                                                                                    | 5                                                                                                    | 5                                                          | Yes          |
| Parameter 1-39 Motor Poles                          | 10                                                                                                    | 10                                                                                                    | 10                                                         | Yes          |
| Parameter 1-40 Back EMF at 1000 RPM                 | 120                                                                                                    | 120                                                                                                    | 120                                                        | Yes          |
| Parameter 1-42 Motor Cable Length <sup>10)</sup>    | 50                                                                                                    | 50                                                                                                    | 50                                                         | No           |
| Parameter 1-46 Position Detection Gain              | 100                                                                                                    | 100                                                                                                    | 100                                                        | No           |
|                                                     | 50 ≤51.3 &                                                                                                    | 50 ≤73.6 &                                                                                                    | 50 ≤100 &                                                  |              |
| Parameter 1-66 Min. Current at Low                  | <parameter 4-18="" current<="" td=""><td><parameter 4-18="" current<="" td=""><td><parameter 4-18="" current<="" td=""><td></td></parameter></td></parameter></td></parameter> | <parameter 4-18="" current<="" td=""><td><parameter 4-18="" current<="" td=""><td></td></parameter></td></parameter> | <parameter 4-18="" current<="" td=""><td></td></parameter> |              |
| Speed <sup>3)</sup>                                 | Limit                                                                                                    | Limit                                                                                                    | Limit                                                      | No           |
| Parameter 1-70 PM Start Mode <sup>13)</sup>         | [0] Rotor detection                                                                                                    | [0] Rotor detection                                                                                                  | [0] Rotor detection                                        | No           |
| Parameter 1-73 Flying Start <sup>4)</sup>           | [2] Enable always                                                                                                    | [2] Enable always                                                                                                    | [2] Enable always                                          | No           |
|                                                     | [4] ETR trip 1 or [2]                                                                                                    | [4] ETR trip 1 or [2]                                                                                                | [4] ETR trip 1 or [2]                                      |              |
| Parameter 1-90 Motor Thermal Protection             | Thermistor trip                                                                                                    | Thermistor trip                                                                                                    | Thermistor trip                                            | No           |
| Parameter 1-93 Thermistor Source                    | [2] Analog Input 54                                                                                                    | [2] Analog Input 54                                                                                                  | [2] Analog Input 54                                        | No           |
| Parameter 2-06 Parking Current <sup>5)</sup>        | 100%                                                                                                    | 100%                                                                                                    | 100%                                                       | No           |
| Parameter 2-07 Parking Time <sup>5)</sup>           | 0.5                                                                                                    | 0.5                                                                                                    | 0.5                                                        | No           |
| Parameter 3-03 Maximum Reference                    | 250                                                                                                    | 250                                                                                                    | 250                                                        | Yes          |
| Parameter 3-41 Ramp 1 Ramp Up Time <sup>6)</sup>    | 3                                                                                                    | 3                                                                                                    | 3                                                          | No           |
| Parameter 3-42 Ramp 1 Ramp Down                     | -                                                                                                    | -                                                                                                    |                                                            |              |
| Time                                                | 3                                                                                                    | 3                                                                                                    | 3                                                          | No           |
| Parameter 4-14 Motor Speed High Limit               |                                                                                                    |                                                                                                    |                                                            |              |
| [Hz]                                                | 250                                                                                                    | 250                                                                                                    | 250                                                        | Yes          |
| Parameter 4-18 Current Limit <sup>11)</sup>         | ≤82                                                                                                    | ≤117.7                                                                                                    | ≤160                                                       | No           |
| Parameter 4-19 Max Output Frequency                 | 260                                                                                                    | 260                                                                                                    | 260                                                        | Yes          |
| Parameter 14-01 Switching Frequency $^{7}$          | [6] 6 0 kHz                                                                                                    | [6] 6 0 kHz                                                                                                    | [6] 6 0 kHz                                                | No           |
| Parameter 14-03 Overmodulation                      | [0] 0.0 Mil2                                                                                                    | [0] Off                                                                                                    | [0] Off                                                    |              |
| Parameter 14-51 DC-Link Company                     | [0] 0#                                                                                                    | [0] Off                                                                                                    | [0] Off                                                    | Vec          |
| Parameter 16-36 Inv. Nom. Current                   | 201011                                                                                                    | [U] UI<br>5 2                                                                                                    |                                                            | No           |
| Parameter 16-37 Inv. May Current                    | 5.7                                                                                                    | د.د<br>۵۸۵                                                                                                    | 11 52                                                      | No           |
| Parameter 30-20 High Starting Torous                | 5.92                                                                                                    | 0.40                                                                                                    | 11.52                                                      | INU          |
| Time [s]                                            | 0_2                                                                                                    | 0_2                                                                                                    | 0_2                                                        | No           |
| Parameter 30-21 High Starting Torque                | 0-2                                                                                                    | 0-2                                                                                                    | 0-2                                                        | UVI          |
| Current [%] <sup>12)</sup>                          | <71                                                                                                    | <106                                                                                                    | <1111                                                      | No           |
|                                                     | 2/4                                                                                                    | <u>≤100</u>                                                                                                    | ≥144                                                       | INO          |

<u>Danfoss</u>

| Paramotor                                      | FC 360 1.5 kW (2.0 hp) | FC 360 2.2 kW (3.0 hp) | FC 360 3.0 kW (4.0 hp) | OneGearDrive |
|------------------------------------------------|------------------------|------------------------|------------------------|--------------|
| Falameter                                      |                        | function               |                        |              |
| Parameter 30-22 Locked Rotor                   |                        |                        |                        |              |
| Protection <sup>14)</sup>                      | [0] Off                | [0] Off                | [0] Off                | No           |
| Parameter 30-23 Locked Rotor Detection         |                        |                        |                        |              |
| Time [s]                                       | 1                      | 1                      | 1                      | No           |
| Parameter 38-94 Lsigma <sup>9)</sup>           | 4.35                   | 4.35                   | 4.35                   | Yes          |
| Parameter 1-71 Start Delay                     | 0.2-<10 s              | 0.2-<10 s              | 0.2-<10 s              | No           |
| Parameter 1-72 Start Function <sup>16)</sup>   | [2] Coast/delay time   | [2] Coast/delay time   | [2] Coast/delay time   | No           |
| Parameter 1-75 Start Speed [Hz] <sup>17)</sup> | -                      | -                      | -                      | No           |
| Parameter 1-76 Start Current <sup>17)</sup>    | _                      | -                      | -                      | No           |
| Parameter 2-20 Release Brake Current           | 2.0 A                  | 2.0 A                  | 2.0 A                  | No           |
| Parameter 2-22 Activate Brake Speed            |                        |                        |                        |              |
| [Hz] <sup>18)</sup>                            | 0.5 Hz                 | 0.5 Hz                 | 0.5 Hz                 | No           |
| Parameter 2-23 Activate Brake Delay            | 0.4 s                  | 0.4 s                  | 0.4 s                  | No           |
| Parameter 5-40 Function Relay                  | [32] Mech brake ctrl   | [32] Mech brake ctrl   | [32] Mech brake ctrl   | No           |

#### Table 5.3 VLT<sup>®</sup> AutomationDrive FC 360 in VVC<sup>+</sup>

1) High bandwidth for coping with sudden load change if needed. Acoustic noise demands are not important. If required by the application, change to [1] Medium or [4] Adaptive 2.

2) Nameplate:  $R_s=0.5$ ,  $L_d=5$  mH. For AMA run on VLT<sup>®</sup> AutomationDrive FC 360 with 50 m (164 ft):  $R_s=1.441$ ,  $L_d=5.589$ . Run AMA before first start to ensure the best starting performance.

3) Minimum current can be lower if the application runs at low speed for a long time.

4) It is not possible to disable flystart in all PM applications.

5) Increase parking time to ensure successful parking at high load and at high inertia.

6) Ramp time depends on the application.

7) Can be increased or decreased depending on the application. Less than 6 kHz is not recommended.

8) Disable this feature to keep the DC voltage ripple.

9) Special parameter for 1 current sensor drive. After running AMA, check that parameter 1-37 d-axis Inductance (Ld) = 1.15 x

parameter 38-94 Lsigma. After this check, parameter 1-37 d-axis Inductance (Ld) can be changed.

10) Default is 50 m (164 ft). If the application uses a shorter cable, change this parameter.

11) Maximum value is limited to parameter 16-37 Inv. Max. Current/parameter 1-24 Motor Current x 100%.

12) Maximum value is limited to parameter 16-37 Inv. Max. Current/parameter 1-24 Motor Current x 90%.

13) This parameter is introduced in SW 1.4. If start problems occur for applications using long cables, change back to [1] Parking.

14) Default is [0] Off. If required, change to [1] On. Set a correct detection time.

15) Before running AMA, set parameter 1-24 Motor Current, parameter 1-25 Motor Nominal Speed, parameter 1-40 Back EMF at 1000 RPM, and parameter 1-42 Motor Cable Length. After a successful AMA, parameter 1-30 Stator Resistance (Rs), parameter 1-37 d-axis Inductance (Ld), parameter 1-15 Low Speed Filter Time Const., parameter 1-16 High Speed Filter Time Const., and parameter 1-17 Voltage filter time const. are updated.

16) FC 360 with PM motor only supports coast.

17) As parameter 1-72 Start Function = coast, parameter 1-76 Start Current is not relevant.

18) If an overcurrent alarm is issued or high instant current occurs, decrease parameter 2-22 Activate Brake Speed [Hz].

<u>Janfoss</u>

#### Troubleshooting

|                                             | FC 360 1.1 kW                                               | FC 360                                                  | FC 360 2.2 kW                                           | FC 360 3.0 kW                                             |              |
|---------------------------------------------|-------------------------------------------------------------|---------------------------------------------------------|---------------------------------------------------------|-----------------------------------------------------------|--------------|
| Parameter                                   | (1.5 hp)                                                    | 1.5 kW (2 hp)                                           | (3.0 hp)                                                | (4.0 hp)                                                  | OneGearDrive |
|                                             |                                                             | V210                                                    | Motor                                                   |                                                           | function     |
| Parameter 0-16 Application                  | [7] OGD Function.                                           | [7] OGD Function.                                       | [7] OGD Function.                                       | [7] OGD Function.                                         |              |
| Selection                                   | V210                                                        | V210                                                    | V210                                                    | V210                                                      | Yes          |
| Parameter 1-00 Configuration                | 1210                                                        | 1210                                                    | 7210                                                    | 1210                                                      | 105          |
| Mode                                        | [0] Open loop                                               | [0] Open Joon                                           | [0] Open Joon                                           | [0] Open loop                                             | Voc          |
| Recemptor 1.01 Motor Control                |                                                             |                                                         |                                                         | [0] Open 100p                                             | 103          |
| Principlo                                   | [1] \///C+                                                  | [1] \//C+                                               | [1] \//C+                                               | [1] \///C+                                                | Voc          |
| Parameter 1.09 Motor Control                | [1] VVC                                                     | [1] VC                                                  | [1] VVC                                                 | [1] VVC                                                   | 165          |
| Paraducideta <sup>1</sup> )                 | [0] / linh                                                  | [0] / linh                                              | [0]    ;=h                                              | [0]   liah                                                | Vee          |
| Denementaria 1.10 Materia                   | [U] Fign                                                    |                                                         |                                                         | [U] Figri                                                 | tes          |
| Parameter 1-10 Motor                        | [1] PIVI, non-salient                                       | [1] PIN, non-salient                                    | [1] PNI, non-salient                                    | [1] PM, non-salient                                       | Ma a         |
| Construction                                | SPINI, non-sat                                              | SPIN, non-sat                                           | SPM, non-sat                                            | SPINI, non-sat                                            | Yes          |
| Parameter 1-14 Damping Gain                 | 120%                                                        | 120%                                                    | 120%                                                    | 120%                                                      | No           |
| Parameter 1-15 Low Speed Filter             |                                                             |                                                         |                                                         |                                                           |              |
| Time Const. <sup>16)</sup>                  | 0.24                                                        | 0.24                                                    | 0.24                                                    | 0.24                                                      | No           |
| Parameter 1-16 High Speed Filter            |                                                             |                                                         |                                                         |                                                           |              |
| Time Const.                                 | 0.24                                                        | 0.24                                                    | 0.24                                                    | 0.24                                                      | No           |
| Parameter 1-17 Voltage filter time          |                                                             |                                                         |                                                         |                                                           |              |
| const. <sup>17)</sup>                       | 0.06                                                        | 0.06                                                    | 0.06                                                    | 0.06                                                      | No           |
| Parameter 1-24 Motor Current                | 5.5                                                         | 5.5                                                     | 5.5                                                     | 5.5                                                       | Yes          |
| Parameter 1-25 Motor Nominal                |                                                             |                                                         |                                                         |                                                           |              |
| Speed                                       | 3000                                                        | 3000                                                    | 3000                                                    | 3000                                                      | Yes          |
| Parameter 1-26 Motor Cont. Rated            |                                                             |                                                         |                                                         |                                                           |              |
| Torque                                      | 13                                                          | 13                                                      | 13                                                      | 13                                                        | Yes          |
| Parameter 1-29 Automatic Motor              | [1] Enable Complete                                         | [1] Enable                                              | [1] Enable                                              | [1] Enable Complete                                       |              |
| Adaption (AMA) <sup>18)</sup>               | AMA                                                         | Complete AMA                                            | Complete AMA                                            | AMA                                                       | No           |
| Parameter 1-30 Stator Resistance            |                                                             |                                                         |                                                         |                                                           |              |
| $(R_{S})^{2)}$                              | 1.00                                                        | 1.00                                                    | 1.00                                                    | 1.00                                                      | Yes          |
| Parameter 1-37 d-axis Inductance            |                                                             |                                                         |                                                         |                                                           |              |
| $( d )^{2}$                                 | 13.8                                                        | 13.8                                                    | 13.8                                                    | 13.8                                                      | Yes          |
| Parameter 1-39 Motor Poles                  | 10                                                          | 10                                                      | 10                                                      | 10.                                                       | Ves          |
| Parameter 1-40 Back EME at 1000             | 10                                                          | 10                                                      | 10                                                      | 10                                                        | 163          |
|                                             | 155                                                         | 155                                                     | 155                                                     | 155                                                       | Voc          |
| Parameter 1.42 Motor Cablo                  | 155                                                         | 155                                                     |                                                         | 100                                                       | 165          |
| Langth 11)                                  | 50                                                          | 50                                                      | 50                                                      | 50                                                        | Na           |
|                                             | 50                                                          | 50                                                      | 50                                                      | 50                                                        | INO          |
| Parameter 1-46 Position Detection           | 100                                                         | 100                                                     | 100                                                     | 100                                                       | N            |
| Gain                                        | 100                                                         | 100                                                     | 100                                                     | 100                                                       | INO          |
|                                             | 50 ≤54.5 &                                                  | 50 ≤67.3 &                                              | 50 ≤96.3 &                                              | 50 ≤130 &                                                 |              |
| Parameter 1-66 Min. Current at              | <pre><parameter 4-18="" curre<="" pre=""></parameter></pre> | <pre><parameter 4-18="" c<="" pre=""></parameter></pre> | <pre><parameter 4-18="" c<="" pre=""></parameter></pre> | <pre><parameter 4-18="" cur<="" pre=""></parameter></pre> |              |
| Low Speed <sup>3</sup>                      | nt Limit                                                    | urrent Limit                                            | urrent Limit                                            | rent Limit                                                | No           |
| Parameter 1-70 PM Start Mode <sup>14)</sup> | [0] Rotor Detection                                         | [0] Rotor Detection                                     | [0] Rotor Detection                                     | [0] Rotor Detection                                       | No           |
| Parameter 1-73 Flying Start <sup>4)</sup>   | [2] Enable Always                                           | [2] Enable Always                                       | [2] Enable Always                                       | [2] Enable Always                                         | No           |
| Parameter 1-90 Motor Thermal                | [4] ETR trip 1 or [2]                                       | [4] ETR trip 1 or [2]                                   | [4] ETR trip 1 or [2]                                   | [4] ETR trip 1 or [2]                                     |              |
| Protection                                  | Thermistor trip                                             | Thermistor trip                                         | Thermistor trip                                         | Thermistor trip                                           | No           |
|                                             |                                                             | [2] Analog Input                                        |                                                         |                                                           |              |
| Parameter 1-93 Thermistor Source            | [2] Analog Input 54                                         | 54                                                      | [2] Analog Input 54                                     | [2] Analog Input 54                                       | No           |
| Parameter 2-06 Parking Current              | 100%                                                        | 100%                                                    | 100%                                                    | 100%                                                      | No           |
| Parameter 2-07 Parking Time <sup>5)</sup>   | 0.5                                                         | 0.5                                                     | 0.5                                                     | 0.5                                                       | No           |
| Parameter 3-03 Maximum                      |                                                             |                                                         |                                                         |                                                           |              |
| Reference                                   | 250                                                         | 250                                                     | 250                                                     | 250                                                       | Yes          |
| Parameter 3-41 Ramp 1 Ramp Up               |                                                             |                                                         |                                                         |                                                           |              |
| Time <sup>6)</sup>                          | 3                                                           | 3                                                       | 3                                                       | 3                                                         | No           |
| 1                                           | 1                                                           | 1                                                       | 1                                                       |                                                           |              |

Troubleshooting

Service Guide

|                                                | FC 360 1.1 kW        | FC 360          | FC 360 2.2 kW        | FC 360 3.0 kW        |              |
|------------------------------------------------|----------------------|-----------------|----------------------|----------------------|--------------|
| Parameter                                      | (1.5 hp)             | 1.5 kW (2 hp)   | (3.0 hp)             | (4.0 hp)             | OneGearDrive |
|                                                |                      | function        |                      |                      |              |
| Parameter 3-42 Ramp 1 Ramp                     |                      |                 |                      |                      |              |
| Down Time                                      | 3                    | 3               | 3                    | 3                    | No           |
| Parameter 4-14 Motor Speed High                |                      |                 |                      |                      |              |
| Limit [Hz]                                     | 250                  | 250             | 250                  | 250                  | Yes          |
| Parameter 4-18 Current Limit <sup>12)</sup>    | ≤87.2                | ≤107            | ≤154.2               | ≤160                 | No           |
| Parameter 4-19 Max Output                      |                      |                 |                      |                      |              |
| Frequency                                      | 260                  | 260             | 260                  | 260                  | Yes          |
| Parameter 14-01 Switching                      |                      |                 |                      |                      |              |
| Frequency <sup>7)</sup>                        | [6] 6.0 kHz          | [6] 6.0 kHz     | [6] 6.0 kHz          | [6] 6.0 kHz          | No           |
| Parameter 14-03 Overmodulation                 | [0] Off              | [0] Off         | [0] Off              | [0] Off              | Yes          |
| Parameter 14-51 DC-Link Compen-                |                      |                 |                      |                      |              |
| sation <sup>8)</sup>                           | [0] Off              | [0] Off         | [0] Off              | [0] Off              | Yes          |
| Parameter 16-36 Inv. Nom. Current              | 3.0                  | 3.7             | 5.3                  | 7.2                  | No           |
| Parameter 16-37 Inv. Max. Current              | 4.8                  | 5.92            | 8.48                 | 11.52                | No           |
| Parameter 30-20 High Starting                  |                      |                 |                      |                      |              |
| Torque Time [s] <sup>9)</sup>                  | 0–2                  | 0–2             | 0–2                  | 0–2                  | No           |
| Parameter 30-21 High Starting                  |                      |                 |                      |                      |              |
| Torque Current [%] <sup>13)</sup>              | ≤78                  | ≤97             | ≤110                 | ≤110                 | No           |
| Parameter 30-22 Locked Rotor                   |                      |                 |                      |                      |              |
| Protection <sup>15)</sup>                      | [0] Off              | [0] Off         | [0] Off              | [0] Off              | No           |
| Parameter 30-23 Locked Rotor                   |                      |                 |                      |                      |              |
| Detection Time [s]                             | 1                    | 1               | 1                    | 1                    | No           |
| Parameter 38-94 Lsigma <sup>10)</sup>          | 12                   | 12              | 12                   | 12                   | Yes          |
| Parameter 1-71 Start Delay                     | 0.2-< 10 s           | 0.2-< 10 s      | 0.2-< 10 s           | 0.2-< 10 s           | No           |
|                                                |                      | [2] Coast/delay | [2] Coast/delay      |                      |              |
| Parameter 1-72 Start Function <sup>19)</sup>   | [2] Coast/delay time | time            | time                 | [2] Coast/delay time | No           |
| Parameter 1-75 Start Speed [Hz] <sup>20)</sup> | -                    | -               | -                    | -                    | No           |
| Parameter 1-76 Start Current <sup>20)</sup>    | _                    | _               | -                    | -                    | No           |
| Parameter 2-20 Release Brake                   |                      |                 |                      |                      |              |
| Current                                        | 2.0 A                | 2.0 A           | 2.0 A                | 2.0 A                | No           |
| Parameter 2-22 Activate Brake                  |                      |                 |                      |                      |              |
| Speed [Hz] <sup>21)</sup>                      | 0.5 Hz               | 0.5 Hz          | 0.5 Hz               | 0.5 Hz               | No           |
| Parameter 2-23 Activate Brake                  |                      |                 |                      |                      |              |
| Delay                                          | 0.4 s                | 0.4 s           | 0.4 s                | 0.4 s                | No           |
| Parameter 5-40 Function Relay                  |                      | [32] Mech brake |                      |                      |              |
| i arameter 5 to runction heray                 | [32] Mech brake ctrl | ctrl            | [32] Mech brake ctrl | [32] Mech brake ctrl | No           |

#### Table 5.4 VLT® AutomationDrive FC 360 in VVC+

1) High bandwidth for coping with sudden load change if needed. Acoustic noise demands are not important. If required by the application, change to [1] Medium or [4] Adaptive 2.

2) Nameplate:  $R_s=1.0$ ,  $L_d=13.8$  mH. For AMA run on VLT<sup>®</sup> AutomationDrive FC 360 with 50 m (164 ft):  $R_s=1.95$ ,  $L_d=15.9$  mH. Run AMA before first start to ensure the best starting performance.

3) Minimum current can be lower if the application runs at low speed for a long time.

4) It is not possible to disable flystart in all PM applications.

5) Increase parking time to ensure successful parking at high load and at high inertia.

6) Ramp time depends on the application.

7) Can be increased or decreased depending on the application. Less than 6 kHz is not recommended.

8) Disable this feature helps in keeping the DC voltage stable.

9) Special parameter for 1 current sensor drive. After running AMA, check that parameter 1-37 d-axis Inductance (Ld) = 1.15 x

parameter 38-94 Lsigma. After this check, parameter 1-37 d-axis Inductance (Ld) can be changed.

10) Default is 50 m (164 ft). If the application uses a shorter cable, change this parameter.

11) Maximum value is limited to parameter 16-37 Inv. Max. Current/parameter 1-24 Motor Current x 100%.

12) Maximum value is limited to parameter 16-37 Inv. Max. Current/parameter 1-24 Motor Current x 90%.

13) This parameter is introduced in SW 1.4. If start problems occur for applications using long cables, change back to [1] Parking.

14) Default is [0] Off. If required, change to [1] On. Set a correct detection time.

15) Default is 5 x 3.5 x  $L_d/R_s$ . The value changes after running AMA.

16) Default is  $4 \times L_d/R_s$ . The value changes after running AMA.

17) Before running AMA, set parameter 1-24 Motor Current, parameter 1-25 Motor Nominal Speed, parameter 1-40 Back EMF at 1000 RPM, and parameter 1-42 Motor Cable Length. After a successful AMA, parameter 1-30 Stator Resistance (Rs), parameter 1-37 d-axis Inductance (Ld), parameter 1-15 Low Speed Filter Time Const., parameter 1-16 High Speed Filter Time Const., and parameter 1-17 Voltage filter time const. are updated.

18) FC 360 with PM motor only supports coast.

19) As parameter 1-72 Start Function = coast, parameter 1-76 Start Current is not relevant.

20) If an overcurrent alarm is issued or high instant current occurs, decrease parameter 2-22 Activate Brake Speed [Hz]

### 6 Test Procedures

#### 6.1 Motor and Gearbox

The motor and gearbox of the VLT<sup>®</sup> OneGearDrive are considered as being 1 unit. When testing, it is therefore not possible to test the items separately. However, some checks can be made on the motor and the gearbox before starting the test.

#### Checking the motor component

Measure the insulation resistance of the winding with a commercially available measuring tool (for example, megger) between all winding parts and between the winding and the enclosure.

| Measured value              | Action/state                       |
|-----------------------------|------------------------------------|
| >50 MΩ                      | No drying necessary, new condition |
| <5 MΩ                       | Drying advised                     |
| Approximately 50 M $\Omega$ | Lowest allowed threshold           |

#### Table 6.1 Insulation Measurement Values

#### Checking the gear unit component

• Oil

Change the oil in the OneGearDrive if the storage period exceeds 5 years or the temperatures were harsh throughout a shorter storage period. For detailed instructions on oil change, see *chapter 7.3 Oil.* 

• Shaft seals

Lubricate the hollow shaft seal with grease if the storage period exceeds 2 years. When changing the oil, check the function of the shaft seals between the motor and gear unit and on the output shaft. Replace the shaft seals if any change in shape, color, hardness, or sealing effect is detected.

#### Testing motor and gearbox

The OneGearDrive can only be tested when it is connected to a frequency converter. If the OneGearDrive has been repaired, connect it to a frequency converter and check for warnings and alarms.

#### Test results

- No warnings or alarms occur on the frequency converter the test is passed.
- Warnings or alarms occur on the frequency converter the test has failed.

If the test fails, exchange the OneGearDrive.

#### 6.2 Brake

#### 6.2.1 Tools Required

- Rectifier, suitable for U = 150 V, I = 0.1 A.
- Frequency converter, minimum 3 kW (4 hp).
- Volt meter, suitable for 150 V DC.

#### 6.2.2 Test Procedure

6.2.2.1 Activation and Deactivation of the Brake

#### NOTICE

#### Run this procedure twice.

- 1. Connect terminals B1 (+) and B2 (-) to 140 V supply.
- 2. Test the voltage with a volt meter.
  - 2a If the brake deactivates (a click is heard), the test is passed.
- 3. Disconnect the voltage supply.
  - 3a If the brake activates (a click is heard), the test is passed.

Danfoss

30BC428.11

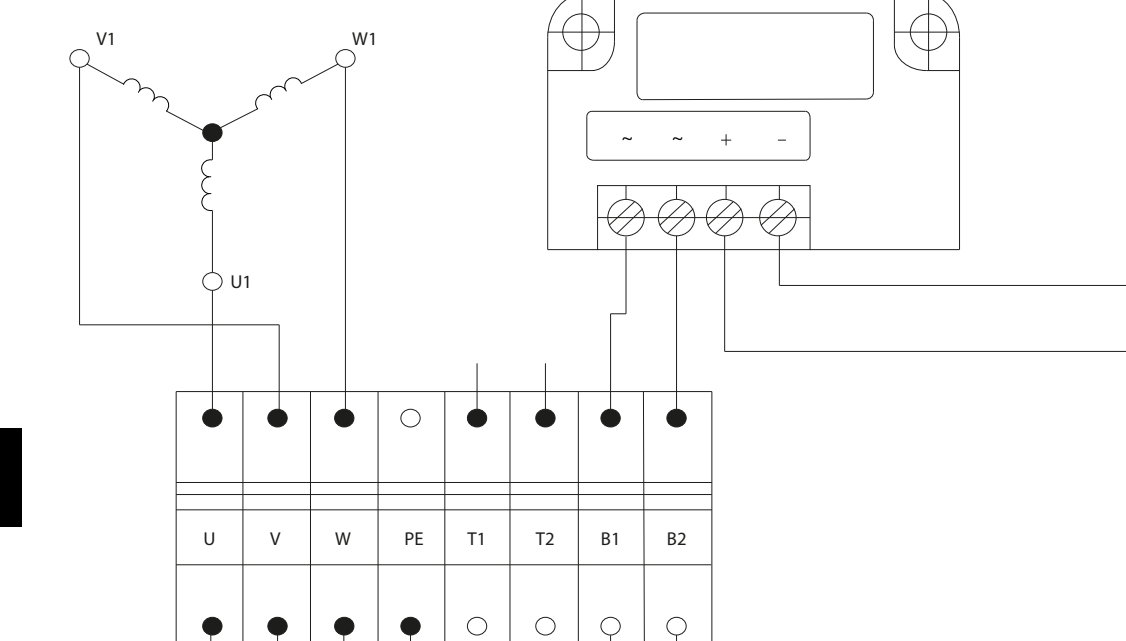

Illustration 6.1 Spring Clamp and Connection to a Frequency Converter

#### 6.2.2.2 Noise from the Brake

V

### NOTICE

To ease the evaluation of noise, it is helpful to compare the noise level to the level from a unit that has previously passed the test.

Ć

w

#### NOTICE

The brake cover may influence the noise level

- 1. Increase the motor speed to 500–3000 RPM in both directions.
- Listen for unusual noise such as loud, jarring sounds. However, clicking sounds from the brake is normal when the motor runs.
  - 2a If loud, unusual noises are heard, the test has failed.

#### 6.2.2.3 Dynamic Brake Test

- 1. Activate the brake at 1500 RPM motor speed.
  - 1a If the motor stops and the frequency converter shows an alarm, the test is passed.
  - 1b If the motor does not stop, the test has failed.

#### 6.3 Oil

2

#### 6.3.1 Checking the Oil Level

#### NOTICE

Danfoss provides an oil level gauge constructed for the values required by the VLT<sup>®</sup> OneGearDrive.

The oil level for P3 units has to be between T1 and T2. The oil level for P2 units has to be between T3 and T4.

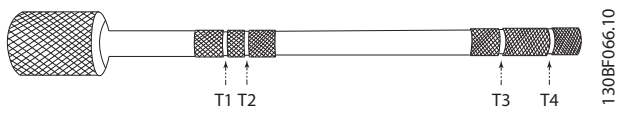

Illustration 6.2 Oil Level Gauge

- 1. Insert the oil level gauge into the screw hole.
- 2. Push the oil level gauge to the bottom of the gearbox housing.
- 3. Remove the oil level gauge and read out the oil level.

#### 6.4 Hollow Shaft Seal

Oil and grease from the application system sometimes appear around the hollow shaft seal. Run the following test to check if the seal is damaged:

6

- 1. Remove the VLT<sup>®</sup> OneGearDrive from the system.
- 2. Clean all surfaces.
- 3. Run the OGD at 200 Hz in both directions for 24 hours.

If the seal leaks oil after this test, it is damaged and must be replaced.

Danfoss

### 7 Disassembly and Assembly Instructions

7.1 Complete VLT® OneGearDrive Unit

### 

#### **HIGH VOLTAGE**

Potentially lethal voltage is present on the connectors, which can lead to death or serious injury.

- Before working on the power connectors (disconnecting or connecting the cable to the VLT®OneGearDrive), disconnect the supply to the frequency converter and wait for the discharge time to elapse (see the frequency converter operating instructions).
- Installation, start-up, maintenance, and decommissioning must only be performed by qualified personnel.

# 

#### DANGER OF BURNS

The surface of the OneGearDrive and the oil in the OneGearDrive can reach high temperatures during operation.

- Do not touch the OneGearDrive until it has cooled down.
- Do not carry out an oil change until the oil has cooled sufficiently.
- 1. Disconnect the supply to the frequency converter and wait for the discharge time to elapse (see the frequency converter *operating instructions*).
- 2. Remove the electrical cable from the frequency converter to the VLT<sup>®</sup> OneGearDrive.
- 3. Dismount the OneGearDrive.

#### 7.1.1 Mounting Procedure

- 1. Fasten the VLT<sup>®</sup> OneGearDrive by its flange using the torque arm (see *chapter 7.6.1 Torque Arm Set*).
- 2. Attach the OneGearDrive on to the driven shaft using the means provided.

#### 7.2 Oil Seal/Shaft Seal

#### NOTICE

Always use original spare parts from Danfoss.

#### NOTICE

#### EQUIPMENT DAMAGE

Damage to the paint coating destroys its protective function. Always use the original Danfoss paint repair set - Standard or Hygienic. See *chapter 5.1.1 Paint Repair*.

- 1. Remove the OneGearDrive from the shaft.
- 2. To avoid draining oil, fix the OneGearDrive in an upright position (vertical hollow shaft).
- 3. Carefully remove the hollow shaft seal with a screwdriver or a specific tool.

### NOTICE

#### EQUIPMENT DAMAGE

Avoid scratching or damaging the hollow shaft with the screwdriver. Massive surface damage leads to irreversible leaking areas.

- Clean the surface to remove oil and grease, and check for any loose parts or massive surface damage.
- 5. Grease the inner circle of the new seal and mount it on the hollow shaft.

If more than 50 ml oil has been drained during the leakage:

- 1. Check the oil level with the oil service kit (mounting position P3 only).
- 2. Exchange the oil and fill in the oil volume as shown on the nameplate.

#### 7.3 Oil

#### 7.3.1 Oil Changes

The  $\ensuremath{\mathsf{VLT}}^{\ensuremath{\texttt{\$}}}$  OneGearDrive is supplied with oil ready for operation.

The oil change interval is based on normal operating conditions and an oil temperature of approximately 80 °C (176 °F). The oil change interval must be reduced at higher temperatures (halve it for each 10 K increase in the oil temperature).

The oil change period in part load is up to 35000 hours run (for motor characteristics at different loads, see *chapter Speed/Torque Characteristics* in the *operating instructions*).

The OneGearDrive has drain and filling plugs that make it possible to change the oil without disassembly.

Danfoss

When changing the oil, inspect the seals, and replace them if necessary.

Flush the OneGearDrive if the oil grade or oil type is changed.

#### Flushing the OneGearDrive

See chapter 7.3.4 Changing the Oil.

#### 7.3.2 Oil Grade

The filled oil type is specified on the nameplate. Danfoss uses food grade oils that comply with NSF H1.

Do not mix different oil types as this may impair the characteristics of the oil.

Contact Danfoss for further information on oil types.

#### 7.3.3 Oil Volume

The recommended oil quantity for the particular mounting position is indicated on the motor nameplate. When filling, ensure that the upper gear unit components are also lubricated.

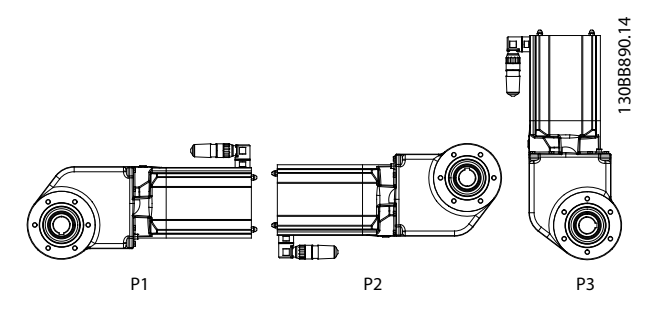

**Illustration 7.1 Mounting Positions** 

|                | Mounting position |           |    |  |  |
|----------------|-------------------|-----------|----|--|--|
|                | P1 <sup>1)</sup>  | P2        | P3 |  |  |
| Oil volume for |                   |           |    |  |  |
| OneGearDrive   | 2.2 (             | 3.1 (105) |    |  |  |
| [l (fl oz)]    |                   |           |    |  |  |

#### Table 7.1 Oil Volume in Litres

1) P1 is no longer available in the Danfoss DRIVECAT configurator. Use P2 also for P1 installations.

#### 7.3.4 Changing the Oil

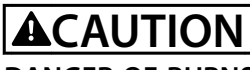

#### DANGER OF BURNS

The surface of the OneGearDrive and the oil in the OneGearDrive can reach high temperatures during operation.

- Do not touch the OneGearDrive until it has cooled down.
- Do not carry out an oil change until the oil has cooled down sufficiently.

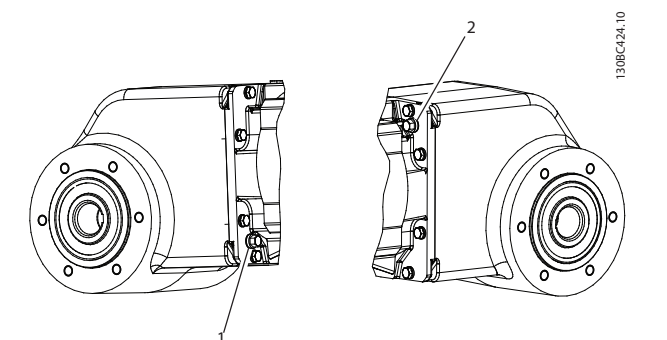

Illustration 7.2 OneGearDrive Oil Screws 1 and 2

#### Draining the oil

- Once the OneGearDrive and the oil have cooled down, remove the OneGearDrive from your system.
- 2. Bring the OneGearDrive into a vertical position and remove oil screws (1) and (2).
- 3. Turn the OneGearDrive into a horizontal position and drain the oil through screw hole 1 into a suitable container.
- Turn the OneGearDrive back into a vertical position.

#### Filling the oil

- 1. Fill the OneGearDrive with the appropriate amount of oil through screw hole (1).
- 2. Remove all traces of oil from the surface of the OneGearDrive using a soft cloth.
- 3. Reinsert and tighten oil screws (1) and (2).

#### NOTICE

The required oil quantities can be found on the nameplate and in *chapter 7.3.3 Oil Volume*.

#### NOTICE

The original Danfoss stainless steel oil screws can be reused. They do not require any additional seal.

MG75L102

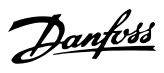

### NOTICE

The OneGearDrive does not require any breather vents. Never install a breather vent instead of the oil screws.

#### 7.4 Changing the Mounting Position

If the mounting position is changed, note the recommended oil quantity for the new mounting position. When filling, ensure that the upper gear unit components are also lubricated.

To adjust and check the oil level, refer to *chapter 6.3 Oil* and *chapter 7.3.3 Oil Volume* 

#### 7.5 Replacing the Brake and Rotor

All work must only be carried out by qualified technical personnel on a stationary machine that has been protected against restarting. This also applies to auxiliary circuits.

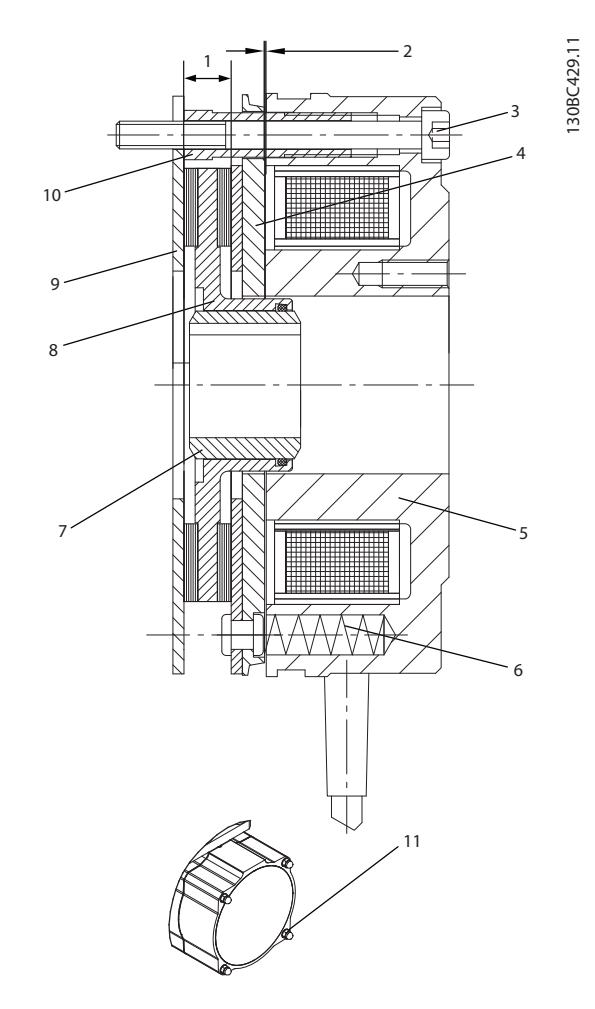

| 1  | Rotor width, minimum 5.5 mm (0.2 in) |
|----|--------------------------------------|
| 2  | Air gap, maximum 0.45 mm (0.02 in)   |
| 3  | Fastening screws                     |
| 4  | Armature plate                       |
| 5  | Magnet                               |
| 6  | Springs                              |
| 7  | Hub for rotor                        |
| 8  | Rotor                                |
| 9  | Friction plate                       |
| 10 | Hollow screws                        |
| 11 | Brake cover and nuts                 |

Illustration 7.3 Brake and Rotor

7

Service Guide

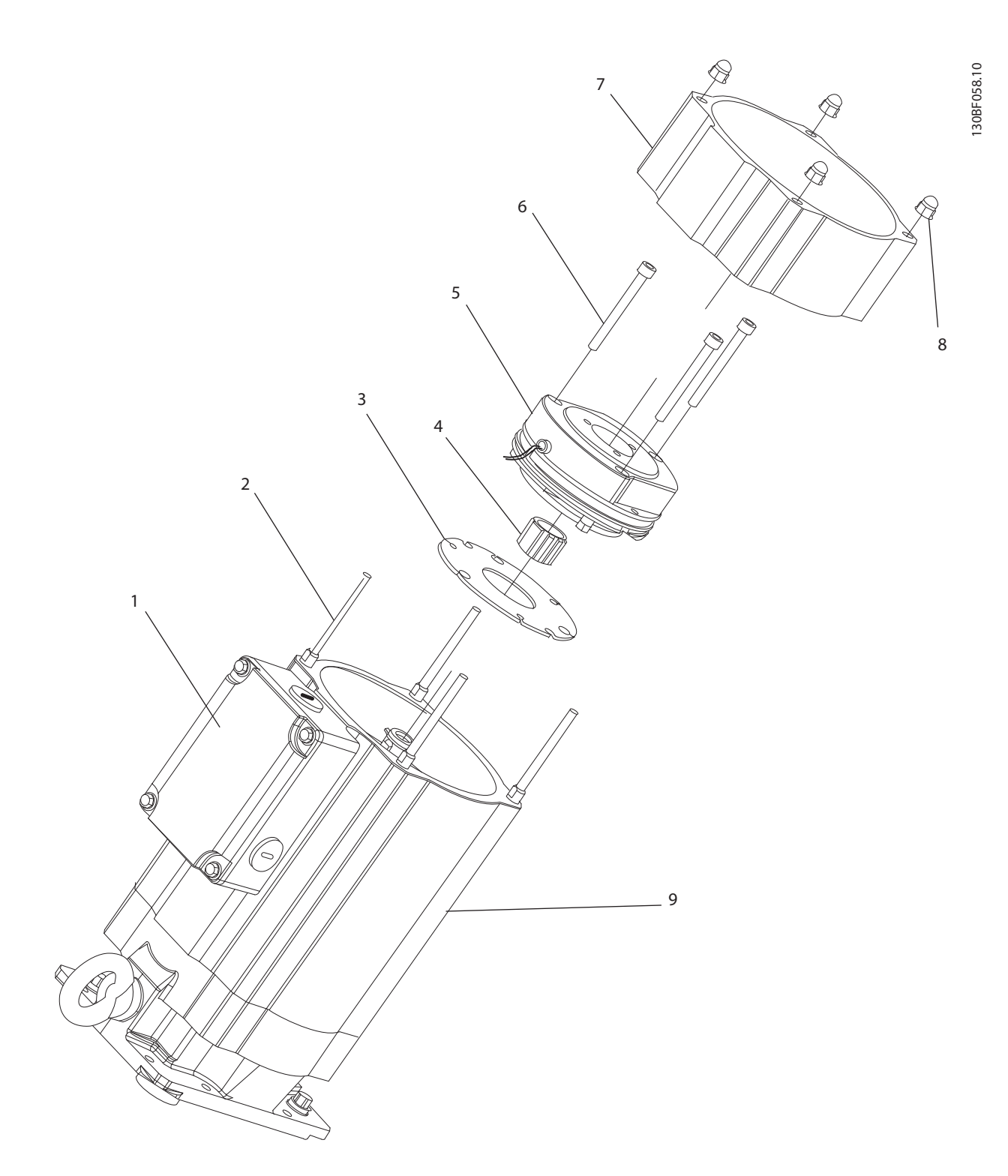

| 1 | Terminal box   | 6 | Brake screws                  |
|---|----------------|---|-------------------------------|
| 2 | Bolts          | 7 | Brake cover                   |
| 3 | Friction plate | 8 | Brake cover screws            |
| 4 | Brake hub      | 9 | VLT <sup>®</sup> OneGearDrive |
| 5 | Brake          |   |                               |

Illustration 7.4 Brake, Exploded View

- 1. Open the terminal box (1).
- 2. Disconnect the brake cables from the rectifier, see *chapter 3.4.4 Mechanical Brake Connections*.
- 3. Open the 4 screws on the back of the motor.
- 4. Remove the brake cover screws (8).
- 5. Remove the brake cover (7) from the OneGearDrive (9).
- 6. Loosen the 3 screws (6) from the brake (5).
- 7. Remove the brake and rotor from the rotor shaft.
- 8. Assemble the new brake and rotor (see also *chapter 9 Spare Parts and Accessories*).
- 9. Tighten the brake screws (6).
- 10. Connect the brake cable to the rectifier.
- 11. Check the function of the brake, see *chapter 6.2 Brake*.
  - 11a If the test is successful, proceed to step 12.
  - 11b If the test fails, replace the rectifier, see *chapter 9 Spare Parts and Accessories* for ordering numbers.
- 12. Place the brake cover (7) on the brake (5).
- 13. Tighten the brake cover screws (8).
- 14. Tighten the 4 screws on the back of the motor.
- 15. Close the terminal box.

#### NOTICE

After the rotor has been exchanged, the complete brake power is only effective after the brake linings at the rotor have been run in.

Check the brake cover seal before closing it and exchange the seal if any damage is detected.

#### 7.6 Torque Arm

#### 7.6.1 Torque Arm Set

Part number: 178H5006

The torque arm set consists of the torque arm (see *Illustration 7.5*) and the mounting set (see *Illustration 7.6*).

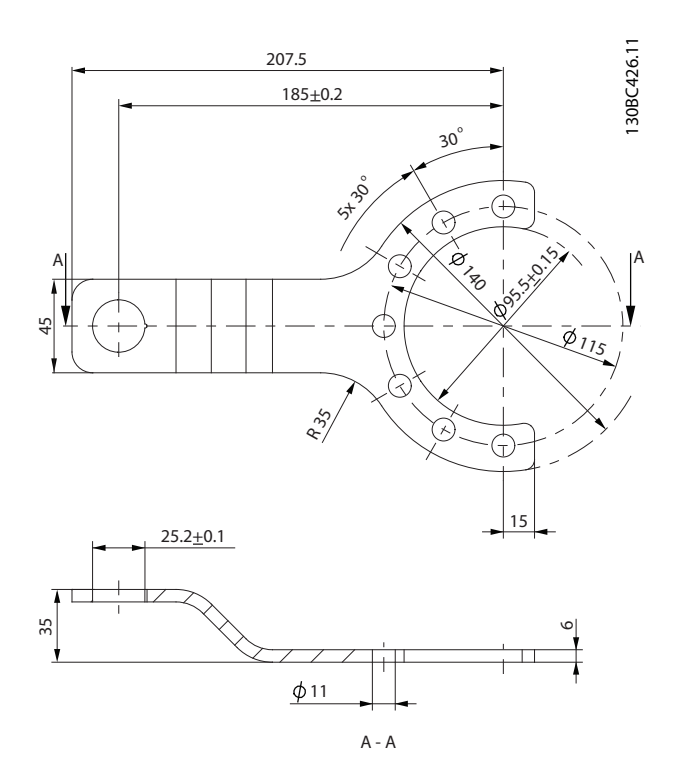

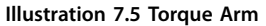

Danfoss

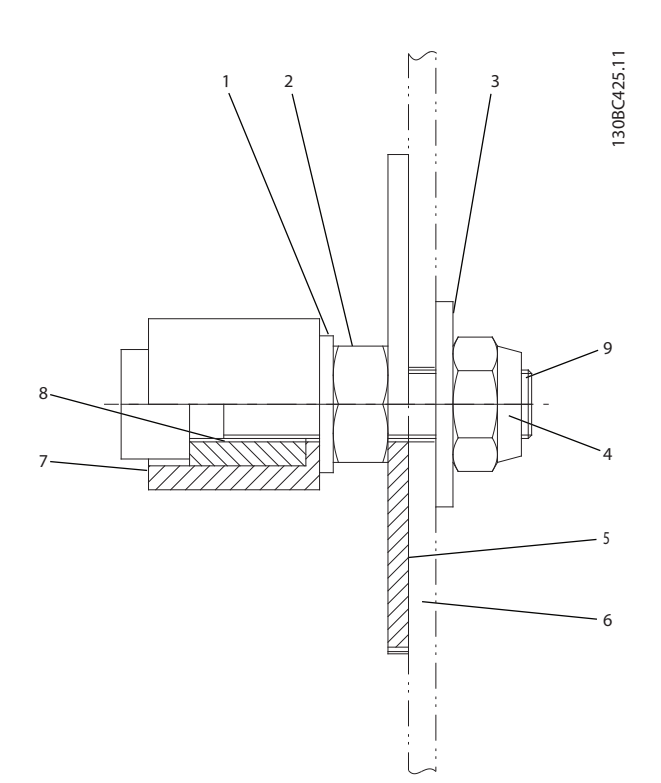

| Position | Description    | Specification         |
|----------|----------------|-----------------------|
| 1        | Disc           | DIN 125-A10 5         |
| 2        | Nut            | DIN 934 M10           |
| 3        | Disc           | DIN 9021 10, 5x30x25  |
| 4        | Nut            | DIN 985 M10           |
| 5        | Disc           | Ø73x3 stainless steel |
| 6        | Customer frame | -                     |
| 7        | Barrel         | POM-C white           |
| 8        | Bushing        | Stainless steel       |
| 9        | Screw          | Stainless steel       |

Illustration 7.6 Mounting Set

### NOTICE

The set also contains 3xDIN 933, M10x25, 8.8, stainless steel screws. The tightening torque is 49 Nm (433.7 inlb).

### NOTICE

Only use the original Danfoss or comparable mounting set to mount the OneGearDrive to the conveyor. The mounting equipment used must ensure the same degree of flexibility as the original Danfoss mounting set. The torque arm cannot be screwed directly onto the conveyor frame.

Danfoss

### 8 After Repair Test

#### 8.1 After Repair Tests

Perform after repair tests to ensure that:

- The seals are tight (see *chapter 6.4 Hollow Shaft Seal*).
- The oil level is correct (see *chapter 6.3 Oil*).
- The brake and rotor function correctly (see *chapter 6.2 Brake*).
- No unexpected noises come from the motor and gearbox and that there are no short circuits (see *chapter 5.2 Fault Symptom Troubleshooting* and *chapter 6.1 Motor and Gearbox*).

If the after repair tests indicate that there are problems in any of the above-listed areas, redo the relevant test as described in *chapter 6 Test Procedures*.

# 9 Spare Parts and Accessories

### 9.1 Spare Parts

| Description                                                      | Ordering number |
|------------------------------------------------------------------|-----------------|
| Brake 10, 180 V DC                                               | 178G1707        |
| Brake rectifier 10, 180 V DC                                     | 178G1708        |
| Hollow shaft seal NBR (steel shafts, 5-piece set)                | 178G5504        |
| Hollow shaft seal Viton FPM (stainless steel shaft, 5-piece set) | 178G5505        |
| Hollow shaft cover (including 3 screws)                          | 178G5011        |
| Contact motor connector 2 mm (0.08 in) (25-piece set)            | 178G1042        |
| Contact motor connector 1 mm (0.04 in) (25-piece set)            | 178G1043        |
| Crimp tool set                                                   | 178G1033        |
| Service kit oil check                                            | 178G9935        |
| Paint repair set standard (road delivery only, 3-piece set)      | 178G9004        |
| Paint repair set hygienic (road delivery only, 2-piece set)      | 178G9005        |

#### Table 9.1 Descriptions and Ordering Numbers

#### 9.2 Accessories

| Description                               | Ordering number |
|-------------------------------------------|-----------------|
| Motor connector without cable             | 178H1613        |
| Motor connector with 5 m (16.4 ft) cable  | 178H1630        |
| Motor connector with 10 m (32.8 ft) cable | 178H1631        |
| Torque arm, stainless steel               | 178H5006        |
| ExtensionBox                              | 178G5193        |

Table 9.2 Descriptions and Ordering Numbers

Danfoss

# 10 Power-dependent Specifications

#### 10.1 Power Sizes

| Type code              | Power size [kW (hp)]                                              |                                              |  |
|------------------------|-------------------------------------------------------------------|----------------------------------------------|--|
|                        | With VLT <sup>®</sup> AutomationDrive FC 302 and VLT <sup>®</sup> | With VLT <sup>®</sup> AutomationDrive FC 360 |  |
|                        | Decentral Drive FCD 302                                           |                                              |  |
| L09 (7.2 A)            | 1.5–3.0 (2.0–4.0)                                                 | 2.2–3.0 (3.0–4.0)                            |  |
| L06 (V 210 with 5.5 A) | 0.75–2.2 (1.0–3.0)                                                | 1.1–.2. (1.5–3.0)                            |  |

Table 10.1 Power Sizes

Index

#### Service Guide

### Index

### А

| Abbreviations | 3 |
|---------------|---|
|---------------|---|

### В

| Brake       |    |
|-------------|----|
| Maintenance | 32 |

### С

| Cage clamp connection     | 7 |
|---------------------------|---|
| Connection                |   |
| Cage clamp                | 7 |
| CleanConnect <sup>®</sup> |   |
| Mechanical brake option   |   |
| T1 and T2                 |   |
| Conventions               | 4 |

# L

| Lubricant        |        |
|------------------|--------|
| Change intervals | 30     |
| Grades           |        |
| How to change    |        |
| Types            |        |
| Volume           | 31, 32 |
|                  |        |

### М

| Mechanical brake option     |    |
|-----------------------------|----|
| Connection                  | 14 |
| Maintenance                 | 32 |
| Mounting                    | 30 |
| Mounting set for torque arm | 34 |

### 0

| Oil              |    |
|------------------|----|
| Change intervals | 30 |
| Grades           | 31 |
| How to change    | 31 |
| Types            | 30 |
| Volume           | 32 |

### R

| Reset | 19 |
|-------|----|
|       |    |

### S

| Safety              |    |
|---------------------|----|
| High voltage        | 5  |
| Mounting            | 30 |
| Qualified personnel | 5  |
| Serial number       | 16 |
| Service report      |    |
| Shaft seals         | 27 |

#### 

#### Т

| Tools required      | 4  |
|---------------------|----|
| Torque arm set      | 34 |
| Torque mounting set | 34 |

### W

| Warning         |   |
|-----------------|---|
| Danger of burns | 5 |
| High voltage    | 5 |

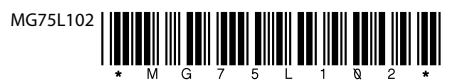

Danfoss A/S Ulsnaes 1 DK-6300 Graasten vlt-drives.danfoss.com

Danfoss can accept no responsibility for possible errors in catalogues, brochures and other printed material. Danfoss reserves the right to alter its products without notice. This also applies to products already on order provided that such alterations can be made without subsequential changes being necessary in specifications already agreed. All trademarks in this material are property of the respective companies. Danfoss and the Danfoss logotype are trademarks of Danfoss A/S. All rights reserved.

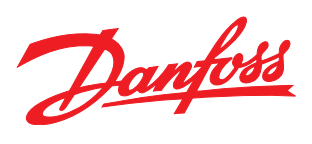